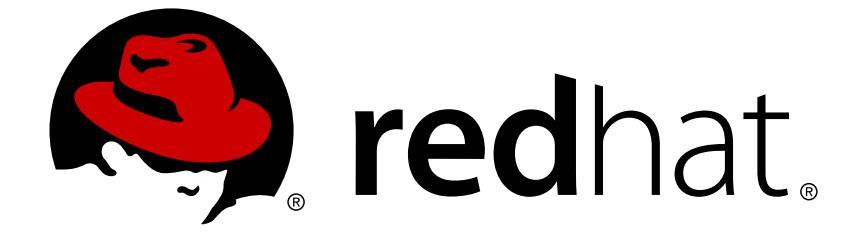

# **Red Hat Enterprise Linux 6**

# フェンス設定ガイド

High Availability Add-On 向けフェンスデバイスの設定と管理

High Availability Add-On 向けフェンスデバイスの設定と管理

.

## 法律上の通知

Copyright © 2014 Red Hat, Inc. and others.

This document is licensed by Red Hat under the <u>Creative Commons Attribution-ShareAlike 3.0</u> <u>Unported License</u>. If you distribute this document, or a modified version of it, you must provide attribution to Red Hat, Inc. and provide a link to the original. If the document is modified, all Red Hat trademarks must be removed.

Red Hat, as the licensor of this document, waives the right to enforce, and agrees not to assert, Section 4d of CC-BY-SA to the fullest extent permitted by applicable law.

Red Hat, Red Hat Enterprise Linux, the Shadowman logo, JBoss, OpenShift, Fedora, the Infinity logo, and RHCE are trademarks of Red Hat, Inc., registered in the United States and other countries.

Linux ® is the registered trademark of Linus Torvalds in the United States and other countries.

Java ® is a registered trademark of Oracle and/or its affiliates.

XFS ® is a trademark of Silicon Graphics International Corp. or its subsidiaries in the United States and/or other countries.

MySQL ® is a registered trademark of MySQL AB in the United States, the European Union and other countries.

Node.js ® is an official trademark of Joyent. Red Hat Software Collections is not formally related to or endorsed by the official Joyent Node.js open source or commercial project.

The OpenStack ® Word Mark and OpenStack logo are either registered trademarks/service marks or trademarks/service marks of the OpenStack Foundation, in the United States and other countries and are used with the OpenStack Foundation's permission. We are not affiliated with, endorsed or sponsored by the OpenStack Foundation, or the OpenStack community.

All other trademarks are the property of their respective owners.

## 概要

フェンシングとは、 クラスターの共有ストレージから任意のノードを切断することを指します。 フェンシングによって共有ストレージからの I/O を遮断することでデータの整合性を確保します。 本ガイドでは、 High Availability Add-On を使用してクラスター化したシステム群でフェンシング を設定する方法を説明していきます。 また、 対応するフェンスデバイスの設定についても記載し ています。

## 目次

| 第1音 フェンシング設定の前に行かうべき進備                                                                                                    | л        |
|----------------------------------------------------------------------------------------------------|----------|
| 11 転合フェンフデバイフで体田するための ACDI の設定                                                                                                    | -        |
| 1.1.1. MCD デンファンド ス C (M) デン C (M) デン C (M) | 5        |
|                                                                                                    | 5        |
| 1.1.2. DIOG を使うてAOI FOIL-OILを完かにする                                                                                                    | 7        |
| 1.1.3. grub.com シアイルPS C AGT を光主に無効にする                                                                                                    | '        |
| 第2章 CCS コマンドを使ってフェンシングを設定する                                                                                                    | 9        |
| 2.1. フェンスデバイスを設定する                                                                                                    | 9        |
| 2.2. フェンスデバイスとフェンスデバイスのオプションの一覧を表示する                                                                                                    | 11       |
| 2.3. クラスターのメンバーにフェンシングを設定する                                                                                                    | 12       |
| 2.3.1. ノードに対して電源ベースのフェンスデバイスを一つ設定する                                                                                                    | 13       |
| 2.3.2. ノードに対してストレージベースのフェンスデバイスを一つ設定する                                                                                                    | 14       |
| 2.3.3. バックアップ用のフェンスデバイスを設定する                                                                                                    | 17       |
| 2.3.4. 冗長電源を備えたノードの設定                                                                                                    | 20       |
| 2.3.5. フェンスの設定をテストする                                                                                                    | 23       |
| 2.3.6. フェンスメソッドとフェンスインスタンスを削除する                                                                                                    | 23       |
|                                                                                                    |          |
| 第3章 CONGA を使ってフェンシングを設定する                                                                                                    | 24       |
| 3.1. フェンスデーモンのプロパティを設定する                                                                                                    | 24       |
| 3.2. フェンスデバイスを設定する                                                                                                    | 24       |
| 3.2.1. フェンスデバイスを作成する                                                                                                    | 25       |
| 3.2.2. フェンスデバイスを修正する                                                                                                    | 26       |
| 3.2.3. フェンスデバイスを削除する                                                                                                    | 26       |
| 3.3. クラスターメンバーにフェンシングを設定する                                                                                                    | 26       |
| 3.3.1. ノードにフェンスデバイスをひとつ設定する                                                                                                    | 27       |
| 3.3.2. バックアップ用のフェンスデバイスを設定する                                                                                                    | 27       |
| 3.3.3. 冗長電源を備えたノードの設定                                                                                                    | 28       |
| 3.3.4. フェンスの設定をテストする                                                                                                    | 29       |
| 第4音 フェンスデバイス                                                                                                    | 31       |
| 4.1 TELNET お上が SSH 経中の ΔPC 雪酒スイッチ                                                                                                    | 33       |
| 4.2 SNMP 経中の $\Delta PC$ 雪酒スイッチ                                                                                                    | 35       |
|                                                                                                    | 38       |
| 4.4 CISCO MDS                                                                                                    | 41       |
|                                                                                                    | 11       |
| 4.5. DELL DBAC 5                                                                                                    | 44       |
| 4.0. DELE DIAO 3<br>4.7 FATON ネットワーク電道スイッチ                                                                                                    | 40<br>10 |
|                                                                                                    | 43       |
|                                                                                                    | 52       |
|                                                                                                    | 55       |
|                                                                                                    | 55       |
|                                                                                                    | 57       |
| 4.12. HEWLETT BACKARD BLADESYSTEM                                                                                                    | 50       |
|                                                                                                    | 59       |
|                                                                                                    | 60       |
|                                                                                                    | 65       |
|                                                                                                    | 67       |
|                                                                                                    | 0/       |
|                                                                                                    | 70       |
|                                                                                                    | 13       |
|                                                                                                    | 70<br>70 |
|                                                                                                    | 19       |
| 4.22. NREV-WIKEDIAMI                                                                                                    | ØI       |

| 4.23. SCSI 永続予約<br>4.24. VMWARE OVER SOAP API | 83<br>84 |
|-----------------------------------------------|----------|
| 4.25. WTI 電源スイッチ                              | 86       |
| 付録A 改訂履歴                                      | 90       |
| 索引                                            | 91       |

## 第1章 フェンシング設定の前に行なうべき準備

本章では、 Red Hat High Availability Add-On を使用したクラスターへのフェンシング導入を行なう前に 実行すべき作業および注意事項について述べておきます。 以下のセクションで構成されています。

• 「統合フェンスデバイスで使用するための ACPI の設定」

## 1.1. 統合フェンスデバイスで使用するための ACPI の設定

クラスターで統合フェンスデバイスを使用している場合には、フェンシングが直ちにまた完全に機能す るよう ACPI (Advanced Configuration and Power Interface)の設定を行なう必要があります。

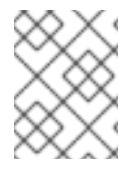

## 注記

Red Hat High Availability Add-On で対応している統合フェンスデバイスの最新情報については、 http://www.redhat.com/cluster\_suite/hardware/ をご覧ください。

クラスターノードを統合フェンスデバイスで隔離するよう設定している場合は、そのノードの ACPI Soft-Off を無効にします。ACPI Soft-Off を無効にすると、明示的なシャットダウン (shutdown -h now など) をしなくても統合フェンスデバイス側でノードを直ちに完全電源オフにすることができま す。これに対して、ACPI Soft-Off が有効な場合、統合フェンスデバイスによるノードの電源オフに 4 秒以上かかることがあります (以下の注記参照)。さらに、ACPI Soft-Off が有効な状態でシャットダウン中にノードがパニックやフリーズを起こすと、統合フェンスデバイスがノードの電源を切れなくなる 場合があります。このような場合、フェンシングの動作が遅れる、または失敗することになります。結果、統合フェンスデバイスを使ってノードのフェンシングを行うよう設定する一方、ACPI Soft-Off を 有効にしておくと、クラスターの復帰に時間がかかったり、管理者の介入が必要になります。

## 注記

ノードのフェンシングにかかる時間は使用する統合フェンスデバイスによって異なりま す。電源ボタンを押し続けて電源を切るのと同じくらいの時間となる統合フェンスデバ イスもあれば(統合フェンスデバイスによるノードの電源オフにかかる時間が4秒ないし は5秒以内)、電源ボタンを一度押してあとはオペレーティングシステムに任せて電源を 切るのと同じくらいの時間となる統合フェンスデバイスもあります(統合フェンスデバイ スによるノードの電源オフが前述のような4、5秒に比べかなり時間がかかる)。

ACPI Soft-Off を無効にする場合、 chkconfig 管理を使用して行い、 フェンシングの際にノードが直 ちに電源オフになることを確認します。 ACPI Soft-Off は chkconfig 管理を使用して無効にする方法 をお勧めします。 ただし、 この方法がクラスターに適していない場合には次のような代替方法を使っ て ACPI Soft-Off を無効にすることもできます。

 BIOS の設定を "instant-off" または「遅延なくノードの電源をオフにする」に相当する設定に変 更する

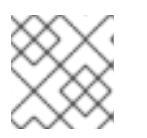

## 注記

BIOS では ACPI Soft-Off を無効にできないコンピュータもあります。

• /boot/grub/grub.conf ファイルのカーネルブートコマンドラインに acpi=off を追加する

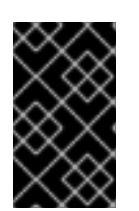

重要

この方法を使用すると ACPI が完全に無効になります。 ACPI が完全に無効に なっていると正しく起動しないコンピュータがあります。 この方法を使用する のは 他の方法がクラスターに適さない場合に限ってください。

ACPI Soft-Off を無効にする方法として推奨している方法、 およびその代替となる方法について次のセ クションで説明していきます。

- 「chkconfig 管理を使って ACPI Soft-Off を無効にする」 推奨している方法
- 「BIOS を使って ACPI Soft-Off を無効にする」 代替方法 1
- 「grub.conf ファイル内で ACPI を完全に無効にする」 代替方法 2

1.1.1. chkconfig 管理を使って ACPI Soft-Off を無効にする

**chkconfig** 管理を使って ACPI Soft-Off を無効にする場合は、 ACPI デーモン (**acpid**) を **chkconfig** 管理から削除するか、 **acpid** をオフにします。

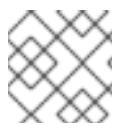

## 注記

この方法が ACPI Soft-Off を無効にする方法として推奨している方法になります。

以下のようにして、 各クラスターノードで chkconfig を使い ACPI Soft-Off を無効にします。

- 1. 次のいずれかのコマンドを実行します。
  - chkconfig --del acpid このコマンドにより acpid が chkconfig 管理から削除されます。

— または —

- chkconfig --level 2345 acpid off このコマンドにより acpid がオフになります。
- 2. ノードを再起動します。
- 3. クラスターを設定して実行を開始したら、フェンシングの際にノードの電源が直ちにオフになることを確認します。

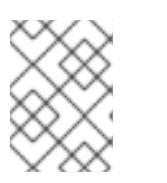

注記

ノードのフェンシングは fence\_node コマンドや Conga を使っても行なうこ とができます。

## 1.1.2. BIOS を使って ACPI Soft-Off を無効にする

ACPI Soft-Off を無効にする場合に推奨している方法は **chkconfig** 管理を使用する方法です (「**chkconfig** 管理を使って ACPI Soft-Off を無効にする」)。 ただし、 推奨している方法がクラス ターに適していない場合には、 このセクションの手順に従ってください。

## 注記

BIOS では ACPI Soft-Off を無効にできないコンピュータもあります。

以下のようにして、 各クラスターノードの BIOS を設定し ACPI Soft-Off を無効にします。

- 1. ノードを再起動して、 BIOS CMOS Setup Utility プログラムを開始します。
- 2. Power メニュー (または電源管理に相当するメニュー) に移動します。
- Power メニューで Soft-Off by PWR-BTTN の機能 (またはこれに相当する機能) を Instant-Off (またはこれに相当し遅延なく電源ボタンでノードの電源を切る設定) に設定します。例
   1.1「BIOS CMOS Setup Utility: Soft-Off by PWR-BTTN が Instant-Off に設定されている 状態」では、 Power メニューで ACPI Function が Enabled に、 Soft-Off by PWR-BTTN が Instant-Off に設定されている例を示しています。

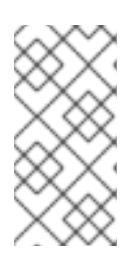

## 注記

ACPI Function、Soft-Off by PWR-BTTN、Instant-Off はそれぞれコンピュー タにより機能名が異なる場合があります。ただし、記載している手順の目的 は、遅延なく電源ボタンを使ってコンピュータの電源が切れるよう BIOS を設 定することです。

- 4. BIOS CMOS Setup Utility プログラムを終了して BIOS の設定を保存します。
- 5. クラスターを設定して実行を開始したら、フェンシングの際にノードの電源が直ちにオフになることを確認します。

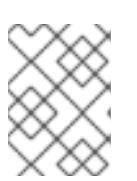

## 注記

ノードのフェンシングは fence\_node コマンドや Conga を使っても行なうこ とができます。

### 例1.1 BIOS CMOS Setup Utility: Soft-Off by PWR-BTTN が Instant-Off に設定されている状態

| [Enabled]<br>[S1(POS)] | Item Help                                                                                                    |
|------------------------|----------------------------------------------------------------------------------------------------|
| [Auto]                 | Menu Level *                                                                                                    |
| [Disabled]             |                                                                                                    |
| [Disabled]             |                                                                                                    |
| [Instant-Off]          |                                                                                                    |
| [50.0%]                |                                                                                                    |
| [Enabled]              |                                                                                                    |
| [Enabled]              |                                                                                                    |
| [Enabled]              |                                                                                                    |
| [Disabled]             |                                                                                                    |
| [Disabled]             |                                                                                                    |
| 0                      |                                                                                                    |
| 0:0:                   |                                                                                                    |
| [BUTTON ONLY]          |                                                                                                    |
|                        | <pre>[Enabled] [S1(POS)] [Auto] [Disabled] [Disabled] [Instant-Off]] [50.0%] [Enabled] [Enabled] [Disabled] [Disabled] [0 0 : 0 : [BUTTON ONLY]]</pre> |

| x KB Power ON Password | Enter   | 1 |
|------------------------|---------|---|
| x Hot Key Power ON     | Ctrl-F1 | 1 |
| +                      |         | + |

この例では、 ACPI Function が Enabled に、 Soft-Off by PWR-BTTN が Instant-Off に設定されて います。

## 1.1.3. grub.conf ファイル内で ACPI を完全に無効にする

推奨している方法は chkconfig 管理を使って ACPI Soft-Off を無効にする方法です(「chkconfig 管理を使って ACPI Soft-Off を無効にする」)。 推奨している方法がクラスターには適さない場合には、 BIOS の電源管理を使って ACPI Soft-Off を無効にすることができます(「BIOS を使って ACPI Soft-Off を無効にする」)。 これらいずれの方法もクラスターに適さない場合には、 grub.conf ファイル内の カーネルブートコマンドラインに acpi=off を追加して ACPI を完全に無効にします。

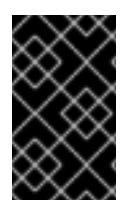

## 重要

この方法を使用すると ACPI が完全に無効になります。 ACPI が完全に無効になってい ると正しく起動しないコンピュータがあります。 この方法を使用するのは 他の方法がク ラスターに適さない場合に限ってください。

以下のようにして、 各クラスターノードの grub.conf ファイルを編集し ACPI を完全に無効にします。

- 1. テキストエディタで /boot/grub/grub.conf を開きます。
- acpi=off を /boot/grub/grub.conf 内のカーネルブートコマンドラインに追加します (例 1.2「カーネルブートコマンドラインに acpi=off を追加した状態」 を参照)。
- 3. ノードを再起動します。
- 4. クラスターを設定して実行を開始したら、フェンシングの際にノードの電源が直ちにオフになることを確認します。

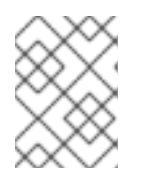

#### 注記

ノードのフェンシングは fence\_node コマンドや Conga を使っても行なうこ とができます。

#### 例1.2 カーネルブートコマンドラインに acpi=off を追加した状態

```
# grub.conf generated by anaconda
#
# Note that you do not have to rerun grub after making changes to this
file
# NOTICE: You have a /boot partition. This means that
# all kernel and initrd paths are relative to /boot/, eg.
# root (hd0,0)
# kernel /vmlinuz-version ro root=/dev/mapper/vg_doc01-lv_root
# initrd /initrd-[generic-]version.img
#boot=/dev/hda
default=0
```

timeout=5
serial --unit=0 --speed=115200
terminal --timeout=5 serial console
title Red Hat Enterprise Linux Server (2.6.32-193.el6.x86\_64)
 root (hd0,0)
 kernel /vmlinuz-2.6.32-193.el6.x86\_64 ro
root=/dev/mapper/vg\_doc01-lv\_root console=ttyS0,115200n8 acpi=off
 initrd /initramrs-2.6.32-131.0.15.el6.x86\_64.img

この例では、 **acpi=off** がカーネルブートコマンドライン ("kernel /vmlinuz-2.6.32-193.el6.x86\_64.img" で始まる行) に追加されています。

## 第2章 CCS コマンドを使ってフェンシングを設定する

現在の Red Hat Enterprise Linux 6.1 以降のリリースより、 Red Hat High Availability Add-On では ccs クラスター設定コマンドに対応するようになります。ccs コマンドを使用することにより cluster.conf クラスター設定ファイルの作成や変更、表示などを行なうことができるようになりま す。ccs コマンドを使用するとローカルのファイルシステムや遠隔にあるノードのクラスター設定ファ イルの設定を行なうことができます。また、ccs コマンドを使って、設定したクラスター内の任意の ノードあるいはすべてのノードでクラスターサービスの起動や停止を行うこともできます。

本章では **ccs** コマンドを使った Red Hat High Availability Add-On のクラスター設定ファイルの設定方 法について説明しています。

次のようなセクションで構成されます。

「フェンスデバイスを設定する」

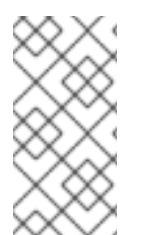

## 注記

High Availability Add-On の導入が確かにニーズに適合しサポートされるのか必ず確認し てください。導入を行なう前に、 Red Hat 認定担当者に連絡して導入予定の構成の確認 を行なうようにしてください。 また、 バーンイン期間を設けて障害モードのテストを実 施するようにしてください。

## 注記

本章では、よく使用される cluster.conf のエレメントや属性について記載していま す。 cluster.conf のエレメントおよび属性の全一覧とその詳細については /usr/share/cluster/cluster.rng のクラスタースキーマおよび /usr/share/doc/cman-X.Y.ZZ/cluster\_conf.html の注釈付きスキーマ (/usr/share/doc/cman-3.0.12/cluster\_conf.html など) を参照してください。

## 2.1. フェンスデバイスを設定する

フェンスデバイスの設定とは、クラスターにフェンスデバイスを作成する、フェンスデバイスを更新する、フェンスデバイスを削除することを指します。クラスター内のノードに対して排他処理(フェンシング)を設定する前に、まずクラスター内にフェンスデバイスを作成して名前を付ける必要があります。クラスター内の各ノードに対してフェンシングを設定する方法については「クラスターのメンバーにフェンシングを設定する」を参照してください。

フェンスデバイスを設定する前に、フェンスデーモンプロパティの一部をシステムに合わせてデフォル ト値から変更したい場合があるかもしれません。フェンスデーモンに設定する値はクラスター全体に適 用されます。変更が可能な汎用フェンスプロパティを以下に簡単に説明しておきます。

- post\_fail\_delay 属性は、ノードに障害が発生した場合にそのノード(フェンスドメインのメンバー)を排他処理するまでにフェンスデーモン(fenced)を待機させる秒数です。
   post\_fail\_delay のデフォルト値は 0 です。この値はクラスターとネットワークのパフォーマンスに合わせて変更できます。
- post-join\_delay 属性は、ノードがフェンスドメインに参加した後そのノードを排他処理するまでにフェンスデーモン (fenced) を待機させる秒数です。 post\_join\_delay のデフォルト値は 6です。 post\_join\_delay に見られる一般的な設定は 20 秒から 30 秒ですが、 クラスターやネットワークのパフォーマンスにより異なります。

**post\_fail\_delay** 属性と **post\_join\_delay** 属性の値をリセットする場合は **ccs** コマンドの -**setfencedaemon** オプションを使用します。 ただし、**ccs** --**setfencedaemon** コマンドを実行する と既存のフェンスデーモンプロパティがすべて上書きされるため注意してください。

たとえば、 **post\_fail\_delay** 属性の値を設定する場合は次のコマンドを実行します。 このコマンド で設定できるその他すべての既存フェンスデーモンプロパティの値が上書きされます。

ccs -h host --setfencedaemon post\_fail\_delay=value

post\_join\_delay 属性の値を設定する場合は次のコマンドを実行します。 このコマンドで設定でき るその他すべての既存フェンスデーモンプロパティの値が上書きされます。

ccs -h host --setfencedaemon post\_join\_delay=value

**post\_join\_delay** 属性と **post\_fail\_delay** 属性の両方の値を設定する場合は次のコマンドを実行 します。

ccs -h host --setfencedaemon post\_fail\_delay=value post\_join\_delay=value

注記

**post\_join\_delay** 属性、**post\_fail\_delay** 属性、変更可能なフェンスデーモンのプ ロパティの詳細は fenced(8) の man ページおよび /usr/share/cluster/cluster.rng のクラスタースキー マ、/usr/share/doc/cman-X.Y.ZZ/cluster\_conf.html の注釈付きスキーマなど を参照してください。

クラスターにフェンスデバイスを設定する場合は次のコマンドを実行します。

ccs -h host --addfencedev
devicename
[fencedeviceoptions]

たとえば、 node1 と言うクラスターノードの設定ファイル内に myfence と言う APC フェンスデバイ スを設定する場合は、 次のコマンドを実行します。 IP アドレスは apc\_ip\_example、 ログインは login\_example、 パスワードは password\_example とします。

ccs -h node1 --addfencedev myfence agent=fence\_apc ipaddr=apc\_ip\_example
login=login\_example passwd=password\_example

APC フェンスデバイスを追加した後の cluster.conf 設定ファイル内の fencedevices セクション の例を示します。

```
<fencedevices>
<fencedevice agent="fence_apc" ipaddr="apc_ip_example"
login="login_example" name="myfence" passwd="password_example"/>
</fencedevices>
```

クラスターにフェンスデバイスを設定する場合、クラスターに使用できるデバイスとそのデバイスのオ プション一覧を表示できると便利な場合があります。また、クラスターに現在設定しているフェンスデ バイスを表示させたい場合もあります。ccs コマンドを使って使用できるフェンスデバイスやオプショ ンの一覧を表示させたり、現在設定しているフェンスデバイス一覧を表示させる方法については 「フェ ンスデバイスとフェンスデバイスのオプションの一覧を表示する」 を参照してください。

クラスター設定からフェンスデバイスを削除する場合は次のコマンドを実行します。

ccs -h host --rmfencedev fence\_device\_name

たとえば、 myfence と言う名前を付けたフェンスデバイスを node1 という名前のクラスターノードに あるクラスター設定ファイルから削除する場合は次のコマンドを実行します。

ccs -h node1 --rmfencedev myfence

すでに設定済みのフェンスデバイスの属性を変更する必要がある場合は、 まずそのフェンスデバイスを 削除して属性の変更を行なってから再びそのフェンスデバイスの追加を行ないます。

クラスターのコンポーネントの設定がすべて終了したら、 クラスター設定ファイルを全ノードに対して 同期する必要があります。

2.2. フェンスデバイスとフェンスデバイスのオプションの一覧を表示する

**ccs** コマンドを使って、 使用できるフェンスデバイスの一覧を出力させたり、 フェンスタイプごとに 使用できるオプション一覧を出力させたりすることができます。 また、 クラスターに現在設定してい るフェンスデバイスの一覧を出力させることもできます。

現在、 クラスターに使用できるフェンスデバイスの一覧を出力させる場合は次のコマンドを実行しま す。

ccs -h host --lsfenceopts

たとえば、 次のコマンドではクラスターノード **node1** で使用できるフェンスデバイスの一覧が表示さ れます。 サンプルの出力を示します。

[root@ask-03 ~]# ccs -h node1 --lsfenceopts fence\_rps10 - RPS10 Serial Switch fence\_vixel - No description available fence\_egenera - No description available fence\_xcat - No description available fence\_na - Node Assassin fence\_apc - Fence agent for APC over telnet/ssh fence\_apc\_snmp - Fence agent for APC over SNMP fence\_bladecenter - Fence agent for IBM BladeCenter fence\_bladecenter\_snmp - Fence agent for IBM BladeCenter over SNMP fence\_cisco\_mds - Fence agent for Cisco MDS fence\_cisco\_ucs - Fence agent for Cisco UCS fence\_drac5 - Fence agent for Dell DRAC CMC/5 fence\_eps - Fence agent for ePowerSwitch fence\_ibmblade - Fence agent for IBM BladeCenter over SNMP fence\_ifmib - Fence agent for IF MIB fence\_ilo - Fence agent for HP iLO fence\_ilo\_mp - Fence agent for HP iLO MP fence\_intelmodular - Fence agent for Intel Modular fence\_ipmilan - Fence agent for IPMI over LAN fence\_kdump - Fence agent for use with kdump fence\_rhevm - Fence agent for RHEV-M REST API

fence\_rsa - Fence agent for IBM RSA fence\_sanbox2 - Fence agent for QLogic SANBox2 FC switches fence\_scsi - fence agent for SCSI-3 persistent reservations fence\_virsh - Fence agent for virsh fence\_virt - Fence agent for virtual machines fence\_vmware - Fence agent for VMware fence\_vmware\_soap - Fence agent for VMware over SOAP API fence\_wti - Fence agent for WTI fence\_xvm - Fence agent for virtual machines 特定のフェンスタイプに指定できるオプションの一覧を出力させる場合は次のコマンドを実行します。 ccs -h host --lsfenceopts fence\_type たとえば、 次のコマンドでは fence\_wti フェンスエージェントのフェンスオプションが表示されま す。 [root@ask-03 ~]# ccs -h node1 --lsfenceopts fence\_wti fence\_wti - Fence agent for WTI **Required Options:** Optional Options: option: No description available action: Fencing Action ipaddr: IP Address or Hostname login: Login Name passwd: Login password or passphrase passwd\_script: Script to retrieve password cmd\_prompt: Force command prompt secure: SSH connection identity\_file: Identity file for ssh port: Physical plug number or name of virtual machine inet4\_only: Forces agent to use IPv4 addresses only inet6\_only: Forces agent to use IPv6 addresses only ipport: TCP port to use for connection with device verbose: Verbose mode debug: Write debug information to given file version: Display version information and exit help: Display help and exit separator: Separator for CSV created by operation list power\_timeout: Test X seconds for status change after ON/OFF shell\_timeout: Wait X seconds for cmd prompt after issuing command login\_timeout: Wait X seconds for cmd prompt after login power\_wait: Wait X seconds after issuing ON/OFF delay: Wait X seconds before fencing is started retry\_on: Count of attempts to retry power on

現在、 クラスターに設定しているフェンスデバイスの一覧を出力させる場合は次のコマンドを実行しま す。

ccs -h host --lsfencedev

## 2.3. クラスターのメンバーにフェンシングを設定する

クラスターを作成しフェンスデバイスを作成する最初の手順が完了したら、クラスターノードにフェン

シングを設定する必要があります。新しいクラスターを作成しそのクラスターにフェンスデバイスを設 定した後、本セクションの手順に従って ノードにフェンシングを設定します。フェンシングの設定はク ラスター内の各ノードに対してそれぞれ行わなければなりません。

このセクションでは次のような手順について説明していきます。

- 「ノードに対して電源ベースのフェンスデバイスを一つ設定する」
- 「ノードに対してストレージベースのフェンスデバイスを一つ設定する」
- 「バックアップ用のフェンスデバイスを設定する」
- 「冗長電源を備えたノードの設定」
- 「フェンスメソッドとフェンスインスタンスを削除する」

2.3.1. ノードに対して電源ベースのフェンスデバイスを一つ設定する

次の手順に従って、 **apc** と言う名前のフェンスデバイスを使用する電源ベースのフェンスデバイスを ノードに設定します。 **fence\_apc** というフェンスエージェントを使用します。

1. フェンスメソッドの名前を入力してノードにフェンスメソッドを追加します。

ccs -h host --addmethod method node

たとえば、 node-01.example.com というクラスターノードの設定ファイル内で node-01.example.com というノードに APC というフェンスメソッドを設定する場合は次のコマン ドを実行します。

ccs -h node-01.example.com --addmethod APC node-01.example.com

このメソッドにフェンスインスタンスを追加します。このノードに使用するフェンスデバイス、このインスタンスを適用させるノード、メソッド名、このノードに対して固有となるこのメソッドのオプションなどを指定する必要があります。

ccs -h host --addfenceinst fencedevicename node method [options]

たとえば、クラスターノード node-01.example.com の設定ファイルにフェンスインスタン スを設定します。ここで使用しているフェンスデバイスは apc、インスタンスを適用するノー ドは node-01.example.com、メソッド名は APC とし、ノードに固有となるメソッド用のオ プションにはフェンスデバイスの APC スイッチの電源ポート 1 を指定しています。

ccs -h node-01.example.com --addfenceinst apc node-01.example.com
APC port=1

フェンスメソッドはクラスター内の各ノードに対してそれぞれ追加しなければなりません。APC という メソッド名で各ノードにフェンスメソッドを設定するコマンドを以下に示します。フェンスメソッドの デバイスには apc というデバイス名を指定しています。「フェンスデバイスを設定する」 で説明した ように --addfencedev オプションを付けて設定します。ノードにそれぞれ固有の APC スイッチ電源 ポート番号を指定します。 node-01.example.com のポート番号は 1、 node-02.example.com の ポート番号は 2、 node-03.example.com のポート番号は 3 に指定しています。

ccs -h node-01.example.com --addmethod APC node-01.example.com

```
ccs -h node-01.example.com --addmethod APC node-02.example.com
ccs -h node-01.example.com --addmethod APC node-03.example.com
ccs -h node-01.example.com --addfenceinst apc node-01.example.com APC
port=1
ccs -h node-01.example.com --addfenceinst apc node-02.example.com APC
port=2
ccs -h node-01.example.com --addfenceinst apc node-03.example.com APC
port=3
```

例2.1「電源ベースのフェンスメソッドを追加した状態の cluster.conf」 に、 クラスター内の各 ノードにフェンシングメソッドとインスタンスを追加した後の cluster.conf 設定ファイルを示しま す。

```
例2.1 電源ベースのフェンスメソッドを追加した状態の cluster.conf
  <cluster name="mycluster" config_version="3">
     <clusternodes>
       <clusternode name="node-01.example.com" nodeid="1">
           <fence>
              <method name="APC">
                <device name="apc" port="1"/>
               </method>
           </fence>
       </clusternode>
       <clusternode name="node-02.example.com" nodeid="2">
           <fence>
              <method name="APC">
                <device name="apc" port="2"/>
              </method>
           </fence>
       </clusternode>
       <clusternode name="node-03.example.com" nodeid="3">
           <fence>
              <method name="APC">
                <device name="apc" port="3"/>
              </method>
           </fence>
       </clusternode>
     </clusternodes>
     <fencedevices>
           <fencedevice agent="fence_apc" ipaddr="apc_ip_example"
  login="login example" name="apc" passwd="password example"/>
     </fencedevices>
     <rm>
     </rm>
  </cluster>
```

クラスターのコンポーネントの設定がすべて終了したら、 クラスター設定ファイルを全ノードに対して 同期する必要があります。

## 2.3.2. ノードに対してストレージベースのフェンスデバイスを一つ設定する

電源フェンシング以外のメソッド(SAN/ストレージフェンシング)を使用してノードのフェンシング

を行なう場合、フェンスデバイスには unfencing (アンフェンシング)の設定を行なう必要がありま す。これにより、フェンシングされたノードは再起動が行なわれるまでは、 再び有効にならないよう にします。ノードにアンフェンシングを設定する場合は、 そのノードに設定したフェンスデバイスを 反映しているデバイスを指定し、 action を on または enable の設定で明示的に付け加えます。

ノードをアンフェンシングする方法については、fence\_node(8)の man ページを参照してください。

次の手順に従って、 sanswitch1 と言う名前のフェンスデバイスを使用するストレージベースのフェ ンスデバイスをノードに設定します。 fence\_sanbox2 というフェンスエージェントを使用します。

- 1. フェンスメソッドの名前を入力してノードにフェンスメソッドを追加します。
  - ccs -h host --addmethod method node

例えば、 クラスターノード node-01.example.com にある設定ファイル内のノード node-01.example.com に SAN と呼ばれるフェンスメソッドを設定する場合は、 次のコマンドを実 行します。

ccs -h node-01.example.com --addmethod SAN node-01.example.com

このメソッドにフェンスインスタンスを追加します。このノードに使用するフェンスデバイス、このインスタンスを適用させるノード、メソッド名、このノードに対して固有となるこのメソッドのオプションなどを指定する必要があります。

ccs -h host --addfenceinst fencedevicename node method [options]

例えば、 クラスターノード node-01.example.com の設定ファイルにフェンスインスタンス を設定します。ここで使用しているフェンスデバイスは sanswitch1、適用するクラスター ノードは node-01.example.com、メソッド名は SAN とし、ノードに固有となるオプション にはフェンスデバイスの SAN スイッチ電源ポート 11 を指定しています。

ccs -h node-01.example.com --addfenceinst sanswitch1 node-01.example.com SAN port=11

3. このノードのストレージベースのフェンスデバイスにアンフェンシングを設定する場合は、次のコマンドを実行します。

ccs -h host --addunfence fencedevicename node action=on|off

クラスター内の各ノードに対してフェンスメソッドを追加する必要があります。 次のコマンドでは SAN と言うメソッド名を付けてフェンスメソッドをノードに設定しています。 フェンスメソッドのデ バイスには sanswitch と言うデバイス名が付けられています。 前回、 --addfencedev オプションを付 けて設定したデバイスです。「フェンスデバイスを設定する」 で説明しています。 ノードはそれぞれ 固有の SAN 物理ポート番号で設定されます。 node-01.example.com ならポート番号は 11、 node-02.example.com なら 12、 node-03.example.com なら 13 になります。

```
ccs -h node-01.example.com --addmethod SAN node-01.example.com
ccs -h node-01.example.com --addmethod SAN node-02.example.com
ccs -h node-01.example.com --addmethod SAN node-03.example.com
ccs -h node-01.example.com --addfenceinst sanswitch1 node-01.example.com
SAN port=11
ccs -h node-01.example.com --addfenceinst sanswitch1 node-02.example.com
SAN port=12
```

```
ccs -h node-01.example.com --addfenceinst sanswitch1 node-03.example.com
SAN port=13
ccs -h node-01.example.com --addunfence sanswitch1 node-01.example.com
port=11 action=on
ccs -h node-01.example.com --addunfence sanswitch1 node-02.example.com
port=12 action=on
ccs -h node-01.example.com --addunfence sanswitch1 node-03.example.com
port=13 action=on
```

例2.2「ストレージベースのフェンスメソッドを追加した状態の **cluster.conf**」では、 クラスター 内の各ノードにフェンシングメソッド、 フェンスインスタンス、 アンフェンシングを追加した後の **cluster.conf** 設定ファイルを示します。

```
例2.2 ストレージベースのフェンスメソッドを追加した状態の cluster.conf
  <cluster name="mycluster" config_version="3">
     <clusternodes>
       <clusternode name="node-01.example.com" nodeid="1">
           <fence>
              <method name="SAN">
         <device name="sanswitch1" port="11"/>
               </method>
           </fence>
           <unfence>
               <device name="sanswitch1" port="11" action="on"/>
           </unfence>
       </clusternode>
       <clusternode name="node-02.example.com" nodeid="2">
           <fence>
              <method name="SAN">
         <device name="sanswitch1" port="12"/>
               </method>
           </fence>
           <unfence>
               <device name="sanswitch1" port="12" action="on"/>
           </unfence>
       </clusternode>
       <clusternode name="node-03.example.com" nodeid="3">
           <fence>
              <method name="SAN">
         <device name="sanswitch1" port="13"/>
               </method>
           </fence>
           <unfence>
               <device name="sanswitch1" port="13" action="on"/>
           </unfence>
       </clusternode>
     </clusternodes>
     <fencedevices>
          <fencedevice agent="fence_sanbox2" ipaddr="san_ip_example"
  login="login_example" name="sanswitch1" passwd="password_example"/>
     </fencedevices>
     <rm>
     </rm>
  </cluster>
```

クラスターのコンポーネントの設定がすべて終了したら、 クラスター設定ファイルを全ノードに対して 同期する必要があります。

2.3.3. バックアップ用のフェンスデバイスを設定する

1つのノードに対して複数のフェンシングメソッドを定義することが可能です。 最初のメソッドで失敗 すると、2番目のメソッドでノードのフェンシングを試行します。 さらにメソッドを設定していれば それらのメソッドが順次試行されていきます。 ノードにバックアップ用のフェンシングメソッドを設定 する場合は、1ノードに2種類のメソッドを設定し、 各メソッドに対してフェンスインスタンスを設 定します。

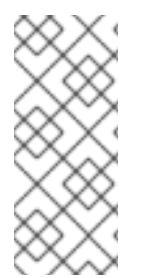

#### 注記

設定したフェンシングメソッドが使用される順序は、 クラスター設定ファイルに記載さ れている順序に従います。 ccs コマンドで設定する一番目のメソッドが第一フェンシン グメソッドになり、2番目に設定するメソッドがバックアップ用のフェンシングメソッ ドになります。 順序を変更する場合は、 一旦、 設定ファイルから第一フェンシングメ ソッドを削除し、 そのメソッドを追加し直します。

次のコマンドを実行すると、 ノードに現在設定しているフェンスメソッドとインスタンスの一覧をいつ でも出力させることができます。 ノードを指定しないでコマンドを実行すると、 全ノードに設定され ているフェンスメソッドとインスタンスが出力されます。

ccs -h host --lsfenceinst [node]

次の手順にしたがい、ノードに第一フェンシングメソッドを設定します。 使用するフェンスデバイス は apc、 フェンスエージェントは fence\_apc です。 また、 バックアップ用のフェンスデバイスは sanswitch1、 フェンスエージェントは fence\_sanbox2 を使用します。 sanswitch1 デバイスはス トレージベースのフェンスエージェントのため、 このデバイスにはアンフェンシングの設定も行なう必 要があります。

1. ノードにフェンスメソッド名を与え、第一フェンスメソッドを追加します。

ccs -h host --addmethod method node

たとえば、 node-01.example.com と言うクラスターノードの設定ファイル内で APC という 第一フェンスメソッドを node-01.example.com と言うノードに対して設定する場合は次の ようなコマンドになります。

ccs -h node-01.example.com --addmethod APC node-01.example.com

第一メソッドにフェンスインスタンスを追加します。ノードに使用するフェンスデバイス、このインスタンスを適用するノード、メソッド名、このノードに固有となるこのメソッドのオプションなどを指定する必要があります。

ccs -h host --addfenceinst fencedevicename node method [options]

たとえば、クラスターノード node-01.example.com の設定ファイルにフェンスインスタン スを設定します。ここで使用しているフェンスデバイスは apc、インスタンスを適用するノー ドは node-01.example.com、メソッド名は APC とし、ノードに固有となるメソッド用のオ プションにはフェンスデバイスの APC スイッチの電源ポート 1 を指定しています。

ccs -h node-01.example.com --addfenceinst apc node-01.example.com
APC port=1

3. フェンスメソッド名を与え、ノードにバックアップ用のフェンスメソッドを追加します。

ccs -h host --addmethod method node

たとえば、 node-01.example.com というクラスターノードの設定ファイル内で SAN という バックアップ用のフェンスメソッドを node-01.example.com というノードに対して設定す る場合は次のようなコマンドになります。

ccs -h node-01.example.com --addmethod SAN node-01.example.com

 バックアップ用のメソッドにフェンスインスタンスを追加します。 ノードに使用するフェンス デバイス、 このインスタンスを適用するノード、メソッド名、 このノードに固有となるこの メソッドのオプションなどを指定する必要があります。

ccs -h host --addfenceinst fencedevicename node method [options]

例えば、 クラスターノード node-01.example.com の設定ファイルにフェンスインスタンス を設定します。ここで使用しているフェンスデバイスは sanswitch1、適用するクラスター ノードは node-01.example.com、メソッド名は SAN とし、ノードに固有となるオプション にはフェンスデバイスの SAN スイッチ電源ポート 11 を指定しています。

ccs -h node-01.example.com --addfenceinst sanswitch1 node-01.example.com SAN port=11

5. sanswitch1 デバイスはストレージベースのデバイスのためアンフェンシングの設定を行なう 必要があります。

ccs -h node-01.example.com --addunfence sanswitch1 node-01.example.com port=11 action=on

必要に応じて引き続きフェンシングメソッドを追加します。

この手順では、 クラスター内の一つのノードに対してフェンスデバイスおよびバックアップ用のフェン スデバイスを設定しています。 このクラスター内の他のノードに対してもフェンシングを設定する必要 があります。

電源ベースの第一フェンシングメソッドとストレージベースのバックアップ用フェンシングメソッドを クラスター内の各ノードに追加した後の cluster.conf 設定ファイルを 例2.3「バックアップ用の フェンスメソッドを追加した状態の cluster.conf」 に示します。

例2.3 バックアップ用のフェンスメソッドを追加した状態の cluster.conf

```
<cluster name="mycluster" config_version="3">
<clusternodes>
<clusternode name="node-01.example.com" nodeid="1">
<fence>
```

```
<method name="APC">
              <device name="apc" port="1"/>
             </method>
            <method name="SAN">
       <device name="sanswitch1" port="11"/>
             </method>
         </fence>
         <unfence>
             <device name="sanswitch1" port="11" action="on"/>
         </unfence
     </clusternode>
     <clusternode name="node-02.example.com" nodeid="2">
         <fence>
            <method name="APC">
              <device name="apc" port="2"/>
            </method>
            <method name="SAN">
       <device name="sanswitch1" port="12"/>
             </method>
         </fence>
         <unfence>
             <device name="sanswitch1" port="12" action="on"/>
         </unfence
     </clusternode>
     <clusternode name="node-03.example.com" nodeid="3">
         <fence>
            <method name="APC">
              <device name="apc" port="3"/>
            </method>
            <method name="SAN">
       <device name="sanswitch1" port="13"/>
             </method>
         </fence>
         <unfence>
             <device name="sanswitch1" port="13" action="on"/>
         </unfence
     </clusternode>
   </clusternodes>
   <fencedevices>
        <fencedevice agent="fence_apc" ipaddr="apc_ip_example"
login="login_example" name="apc" passwd="password_example"/>
        <fencedevice agent="fence_sanbox2" ipaddr="san_ip_example"
login="login_example" name="sanswitch1" passwd="password_example"/>
   </fencedevices>
   <rm>
   </rm>
</cluster>
```

クラスターのコンポーネントの設定がすべて終了したら、 クラスター設定ファイルを全ノードに対して 同期する必要があります。

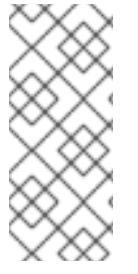

注記

設定したフェンシングメソッドが使用される順序は、 クラスター設定ファイルに記載さ れている順序に従います。 一番目に設定するメソッドが第一フェンシングメソッドにな り、2番目に設定するメソッドがバックアップ用のフェンシングメソッドになります。 順序を変更する場合は、 一旦、 設定ファイルから第一フェンシングメソッドを削除し、 そのメソッドを追加し直します。

## 2.3.4. 冗長電源を備えたノードの設定

ノード用の冗長電源装置をクラスター設定している場合は、ノードの排他処理を行う必要がある場合に そのノードが完全にシャットダウンするようフェンシングが正しく設定されているか確認してくださ い。各電源装置を別々のフェンスメソッドとして設定するとフェンシングも別々に行われます。つま り、1 つ目の電源装置が排他処理されても2 つ目の電源装置でシステムは稼働し続けることができるた め、排他処理が行なわれないことになります。二重に電源装置を備えたシステムの設定を行なう場合に は、両方の電源装置が遮断されシステムが完全に停止するようフェンスデバイスを設定する必要があり ます。そのためには、単一のフェンスメソッド内に2 つのインスタンスを設定する必要があります。ま た、各インスタンスに対して action 属性が off のデバイスと on のデバイス2 種類を設定します。 設定順序は action 属性が off のデバイスを先に、そのあと on のデバイスを設定します。

二重電源装置を備えたノードにフェンシングを設定する場合は、 本セクションの手順に従ってくださ い。

 冗長電源装置を備えたノードにフェンシングを設定する場合は、まず先に各電源スイッチをク ラスターのフェンスデバイスとして設定しておく必要があります。フェンスデバイスの設定に 関する詳細は「フェンスデバイスを設定する」を参照してください。

現在、 クラスターに設定しているフェンスデバイスの一覧を出力させる場合は次のコマンドを 実行します。

ccs -h host --lsfencedev

2. フェンスメソッドの名前を入力してノードにフェンスメソッドを追加します。

ccs -h host --addmethod method node

例えば、クラスターノード node-01.example.com の設定ファイル内で APC-dual という名 前のフェンスメソッドをノード node-01.example.com に対して設定する場合は次のような コマンドになります。

ccs -h node-01.example.com --addmethod APC-dual node-01.example.com

 1 つ目の電源装置用のフェンスインスタンスをフェンスメソッドに追加します。ノードに使用 するフェンスデバイス、このインスタンスを適用するノード、メソッド名、このノードに固有 となるこのメソッド用のオプションなどを指定します。ここでは action 属性は off に設定し ます。

ccs -h host --addfenceinst fencedevicename node method [options]
action=off

例えば、 クラスターノード node-01.example.com の設定ファイルにフェンスインスタンス を設定するには 以下のコマンドを実行します。ここで使用しているフェンスデバイスは apc1、適用するノードは node-01.example.com、メソッド名は APC-dual とし、ノードに 固有となるオプションにはフェンスデバイスの APC スイッチ電源ポート 1 を指定、action 属 性は off に設定しています。

ccs -h node-01.example.com --addfenceinst apc1 node-01.example.com
APC-dual port=1 action=off

 2 つ目の電源装置用のフェンスインスタンスをフェンスメソッドに追加します。 ノードに使用 するフェンスデバイス、 このインスタンスを適用するノード、メソッド名、 このノードに固 有となるこのメソッド用のオプションなどを指定する必要があります。 ここでも、 インスタン スの action 属性は off に設定します。

ccs -h host --addfenceinst fencedevicename node method [options]
action=off

例えば、 クラスターノード node-01.example.com の設定ファイルに2つ目のフェンスイン スタンスを設定するには以下のコマンドを実行します。ここで使用しているフェンスデバイス は apc2、適用するノードは node-01.example.com、メソッド名は1つ目のインスタンスと 同じ APC-dual とし、ノードに固有となるオプションにはフェンスデバイスの APC スイッチ 電源ポート1を指定、action 属性は off に設定しています。

ccs -h node-01.example.com --addfenceinst apc2 node-01.example.com
APC-dual port=1 action=off

5. 次に、1つ目の電源装置用にフェンスインスタンスをもうひとつフェンスメソッドに追加、action 属性は on に設定します。ノードに使用するフェンスデバイス、このインスタンスを適用するノード、メソッド名、このノードに固有となるこのメソッド用のオプションなどを指定する必要があります。また、action 属性は on に設定します。

ccs -h host --addfenceinst fencedevicename node method [options]
action=on

例えば、 クラスターノード node-01.example.com の設定ファイルにフェンスインスタンス を設定するには以下のコマンドを実行します。ここで使用しているフェンスデバイスは apc1、 適用するノードは node-01.example.com、メソッド名は APC-dual とし、ノードに固有と なるオプションにはフェンスデバイスの APC スイッチ電源ポート 1 を指定、action 属性は on に設定しています。

ccs -h node-01.example.com --addfenceinst apc1 node-01.example.com
APC-dual port=1 action=on

6. 2 つ目の電源装置用にもフェンスインスタンスをもうひとつフェンスメソッドに追加、action 属性は on に設定します。ノードに使用するフェンスデバイス、このインスタンスを適用する ノード、メソッド名、このノードに固有となるこのメソッド用のオプションなどを指定する必 要があります。また、action 属性は on に設定します。

ccs -h host --addfenceinst fencedevicename node method [options]
action=on

例えば、 クラスターノード node-01.example.com の設定ファイルに 2 つ目のフェンスイン スタンスを設定するには以下のコマンドを実行します。ここで使用しているフェンスデバイス は apc2、適用するノードは node-01.example.com、メソッド名は 1 つ目のインスタンスと 同じ APC-dual とし、ノードに固有となるオプションにはフェンスデバイスの APC スイッチ 電源ポート 1 を指定、action 属性は on に設定しています。

ccs -h node-01.example.com --addfenceinst apc2 node-01.example.com
APC-dual port=1 action=on

二重電源装置用のフェンシングをクラスターの各ノードに追加した後の cluster.conf 設定ファイル を例2.4「二重電源装置用フェンシングを追加した状態の cluster.conf」 に示します。

例2.4 二重電源装置用フェンシングを追加した状態の cluster.conf

```
<cluster name="mycluster" config_version="3">
   <clusternodes>
     <clusternode name="node-01.example.com" nodeid="1">
         <fence>
            <method name="APC-dual">
              <device name="apc1" port="1"action="off"/>
              <device name="apc2" port="1"action="off"/>
              <device name="apc1" port="1"action="on"/>
              <device name="apc2" port="1"action="on"/>
             </method>
         </fence>
     </clusternode>
     <clusternode name="node-02.example.com" nodeid="2">
         <fence>
            <method name="APC-dual">
              <device name="apc1" port="2"action="off"/>
              <device name="apc2" port="2"action="off"/>
              <device name="apc1" port="2"action="on"/>
              <device name="apc2" port="2"action="on"/>
            </method>
         </fence>
     </clusternode>
     <clusternode name="node-03.example.com" nodeid="3">
         <fence>
            <method name="APC-dual">
              <device name="apc1" port="3"action="off"/>
              <device name="apc2" port="3"action="off"/>
              <device name="apc1" port="3"action="on"/>
              <device name="apc2" port="3"action="on"/>
            </method>
         </fence>
     </clusternode>
   </clusternodes>
   <fencedevices>
       <fencedevice agent="fence_apc" ipaddr="apc_ip_example"
login="login_example" name="apc1" passwd="password_example"/>
       <fencedevice agent="fence_apc" ipaddr="apc_ip_example"
login="login_example" name="apc2" passwd="password_example"/>
   </fencedevices>
   <rm>
   </rm>
</cluster>
```

クラスターのコンポーネントの設定がすべて終了したら、 クラスター設定ファイルを全ノードに対して 同期する必要があります。

2.3.5. フェンスの設定をテストする

Red Hat Enterprise Linux Release 6.4 からは **fence\_check** ユーティリティーを使用すると、クラス ター内の各ノードに対しフェンスの設定をテストすることができます。

このコマンドを正常に実行できた場合の出力を以下に示します。

[root@host-098 ~]# fence\_check
fence\_check run at Wed Jul 23 09:13:57 CDT 2014 pid: 4769
Testing host-098 method 1: success
Testing host-099 method 1: success
Testing host-100 method 1: success

このユーティリティーの詳細については fence\_check(8) man ページを参照してください。

2.3.6. フェンスメソッドとフェンスインスタンスを削除する

クラスター設定からフェンスメソッドを削除する場合は次のコマンドを実行します。

ccs -h host --rmmethod method node

例えば、 node01.example.com に設定した APC と言うフェンスメソッドをクラスターノード node01.example.com のクラスター設定ファイルから削除するには以下のコマンドを実行します。

ccs -h node01.example.com --rmmethod APC node01.example.com

任意のフェンスデバイスの全フェンスインスタンスをフェンスメソッドから削除する場合は以下のコマ ンドを実行します。

ccs -h host --rmfenceinst fencedevicename node method

例えば、クラスターノード node01.example.com のクラスター設定ファイルから node01.example.com ノードに対して設定した APC-dual と言うメソッド内の apc1 と言うフェンス デバイスの全インスタンスを削除する場合は以下のコマンドを実行します。

ccs -h node01.example.com --rmfenceinst apc1 node01.example.com APC-dual

## 第3章 CONGA を使ってフェンシングを設定する

本章では、 **Conga** を使って Red Hat High Availability Add-On にフェンシングを設定する方法を説明していきます。

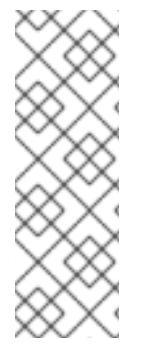

## 注記

Conga とは、Red Hat High Availability Add-On の管理に使用できるグラフィカルユー ザーインターフェースです。ただし、このインターフェースを実質的に使用するために はユーザー側が基本概念を充分に理解していなければなりません。ユーザーインター フェースで利用できる機能を試行錯誤しながらクラスターの設定について学ぼうとする のはお勧めできません。十分な知識がないまま手探りで設定を行うと、堅牢性が不十分 なシステムとなる可能性があり、コンポーネントに障害が発生した場合には実行してい る全サービスを維持できなくなる恐れがあります。

「フェンスデバイスを設定する」

## 3.1. フェンスデーモンのプロパティを設定する

**Fence Daemon** タブをクリックすると、**Fence Daemon Properties** ページに **Post Fail Delay** と **Post Join Delay** を設定するインターフェースが表示されます。このパラメータに設定する値はクラスター全体に適用されるフェンスプロパティです。クラスター内のノードに特定のフェンスデバイスを設定する場合は、「フェンスデバイスを設定する」の説明にしたがいクラスター表示の **Fence Devices** メニューアイテムを使用してください。

- Post Fail Delay パラメータは、ノードに障害が発生した場合にそのノード (フェンスドメインのメンバー)を排他処理するまでにフェンスデーモン (fenced)を待機させる秒数です。 Post Fail Delay のデフォルト値は 0 です。 この値はクラスターとネットワークのパフォーマンスに合わせて変更できます。
- Post Join Delay パラメータは、ノードがフェンスドメインに参加した後そのノードを排他処理するまでにフェンスデーモン (fenced) を待機させる秒数です。 Post Join Delay のデフォルト値は 6です。 Post Join Delay は 20 秒から 30 秒が一般的な設定ですが、 クラスターやネットワークのパフォーマンスによ変更することができます。

適切な値を入力して Apply をクリックすると変更が反映されます。

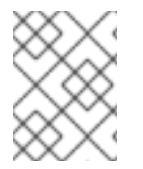

## 注記

**Post Join Delay** および **Post Fail Delay** の詳細は fenced(8) の man ページを参照してください。

## 3.2. フェンスデバイスを設定する

フェンスデバイスの設定とは、クラスターのフェンスデバイスの作成、 更新、 削除などを指します。 クラスター内のノードに対してフェンシングを設定する前に、 まずクラスター内にフェンスデバイスを 設定する必要があります。

フェンスデバイスを作成するには、フェンスデバイスのタイプを選択し、 そのフェンスデバイスのパ ラメータ (名前、 IP アドレス、 ログイン、 パスワードなど) を入力します。 フェンスデバイスを更新 するには、 既存のフェンスデバイスを選択して、 そのフェンスデバイスのパラメータを変更します。 フェンスデバイスを削除するには、 既存のフェンスデバイスを選択して削除します。 このセクションでは、以下の作業についての手順を説明しています。

- フェンスデバイスを作成する 「フェンスデバイスを作成する」を参照してください。フェンスデバイスを作成してデバイス名を付けたら、「クラスターメンバーにフェンシングを設定する」の説明にしたがいクラスター内の各ノードに対してフェンスデバイスを設定できるようになります。
- フェンスデバイスを更新する 「フェンスデバイスを修正する」を参照してください。
- フェンスデバイスを削除する 「フェンスデバイスを削除する」を参照してください。

クラスター固有のページからクラスター表示の上部にある Fence Devices をクリックするとそのクラ スターのフェンスデバイスを設定することができます。フェンスデバイスとフェンスデバイス設定用の メニュー項目 Add と Delete が表示されます。以下のセクションで説明する各手順はここから開始する ことになります。

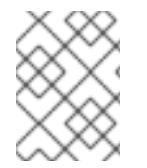

## 注記

初めてクラスターの設定を行なう場合、まだフェンスデバイスを作成していないため何 も表示されません。

またフェンスデバイスを作成していない状態のフェンスデバイス設定画面を 図3.1「luci フェンスデバイス設定ページ」 を示します。

| High Availabili             | ty             |                       |                          | About Admin Preferences Log |
|-----------------------------|----------------|-----------------------|--------------------------|-----------------------------|
| Homebase 🛛 Clusters 👌       | doctest        |                       |                          |                             |
| Homebase<br>Manage Clusters | Nodes Fence    | Devices Failover Doma | ains Resources Service C | Groups Configure            |
| • cimaconc                  | 🔁 Add 🙁 Delete |                       |                          |                             |
| doctest                     | Name           | Fence Type            | Nodes Using              | Hostname                    |
|                             |                |                       | No item to display       |                             |
|                             |                |                       |                          |                             |
|                             |                |                       |                          |                             |
|                             |                |                       |                          |                             |
|                             |                |                       |                          |                             |
|                             |                |                       |                          |                             |
|                             |                |                       |                          |                             |

図3.1 luci フェンスデバイス設定ページ

3.2.1. フェンスデバイスを作成する

次の手順にしたがいフェンスデバイスを作成します。

 Fence Devices 設定ページから、Add をクリックします。Add をクリックすると、Add Fence Device (Instance) ダイアログボックスが表示されます。このダイアログボックス から、設定するフェンスデバイスのタイプを選択します。

- Add Fence Device (Instance) ダイアログボックスにフェンスデバイス名とタイプを指定します。 ノードごとにフェンシングを設定するなどの場合、 フェンスデバイスにノード固有のパラメータを追加で指定する必要があるかもしれません。
- 3. **Submit** をクリックします。

フェンスデバイスの追加が完了すると、 **Fence Devices** 設定ページ上にフェンスデバイスが表示されます。

3.2.2. フェンスデバイスを修正する

次の手順にしたがいフェンスデバイスを修正します。

- 1. **Fence Devices** 設定ページから、 修正を行なうフェンスデバイス名をクリックします。 その デバイスに設定した値を示しているフェンスデバイスのダイアログボックスが表示されます。
- 2. フェンスデバイスを修正するため、表示パラメータに対する変更を入力します。
- 3. Apply をクリックし、 設定が更新されるのを待ちます。

3.2.3. フェンスデバイスを削除する

## 注記

使用中のフェンスデバイスは削除できません。 ノードが現在使用しているフェンスデバ イスを削除するには、 まずこのデバイスを使用しているすべてのノードのフェンス設定 を更新してからそのデバイスを削除します。

次の手順にしたがいフェンスデバイスを削除します。

- 1. Fence Devices 設定のページから、フェンスデバイスの左にあるボックスにチェックマークを 入れて、 削除するデバイスを選択します。
- 2. **Delete** をクリックして、 設定が更新されるのを待ちます。 デバイスが削除中であることを示 すメッセージが表示されます。

設定が更新されると、 削除されたデバイスは表示されなくなります。

## 3.3. クラスターメンバーにフェンシングを設定する

クラスターの作成、フェンスデバイスの作成など最初の手順が完了したら、クラスターノードにフェ ンシングを設定する必要があります。新しいクラスターを作成しクラスターにフェンシングのデバイス を設定した後、ノードにフェンシングを設定するには、このセクションに記載している手順に従って 行ないます。フェンシングはクラスター内の各ノードに対してそれぞれ行なう必要があるため注意して ください。

以下のセクションでは、 ノードにフェンスデバイスをひとつ設定する手順、 ノードにバックアップ用 のフェンスデバイスを設定する手順、 冗長電源装置を備えたノードの設定を行う手順について説明して いきます。

- 「ノードにフェンスデバイスをひとつ設定する」
- 「バックアップ用のフェンスデバイスを設定する」

「冗長電源を備えたノードの設定」

### 3.3.1. ノードにフェンスデバイスをひとつ設定する

次の手順にしたがいノードにフェンスデバイスを一つ設定します。

- クラスター固有のページから、クラスター表示の上部にある Nodes をクリックしてクラス ター内のノードにフェンシングを設定します。クラスターを構成しているノード群が表示され ます。このページは、luci Homebase ページの左側のメニューの Manage Clusters の下に表 示されるクラスター名をクリックした場合にも表示されるデフォルトのページになります。
- ノード名をクリックします。ノードのリンクをクリックすると、そのノードの設定詳細を示す リンク先のページが表示されます。

ノード固有のページには、 ノードで現在実行中の全サービスの他、 このノードがメンバーと なっているフェールオーバードメインも表示されます。 ドメイン名をクリックすると既存の フェールオーバードメインを変更することができます。

- 3. ノード固有のページの Fence Devices の下にある Add Fence Method をクリックします。 Add Fence Method to Node ダイアログボックスが表示されます。
- 4. このノードに設定するフェンスメソッドの **Method Name** を入力します。Red Hat High Availability Add-On で使用される任意の名前になります。デバイスの DNS 名とは異なります。
- 5. Submit をクリックします。ノード固有の画面が表示され、Fence Devices の下に追加したメ ソッドが表示されます。
- Cのメソッドにフェンスインスタンスを設定するには、フェンスメソッドの下に表示される Add Fence Instance ボタンをクリックします。「フェンスデバイスを作成する」の説明に したがい前に設定したフェンスデバイスが Add Fence Device (Instance) ドロップダウンメ ニューに表示されます。
- 7. このメソッドのフェンスデバイスを選択します。フェンスデバイスにノード固有のパラメータ を設定する必要がある場合には設定すべきパラメータが表示されます。

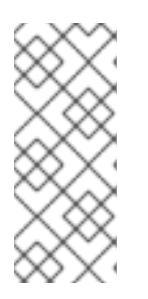

## 注記

電源フェンシング以外のメソッド (SAN/ストレージのフェンシング) の場合、 ノード固有のパラメータ表示には **Unfencing** がデフォルトで選択されていま す。フェンシングしたノードはその再起動が行なわれるまでストレージには再 度アクセスさせないようにするためです。 ノードにアンフェンシングを設定す る方法については **fence\_node**(8) の man ページを参照してください。

8. Submit をクリックします。 ノード固有の画面に戻り、 フェンスメソッドとフェンスインスタ ンスが表示されます。

3.3.2. バックアップ用のフェンスデバイスを設定する

1 つのノードに対して複数のフェンシングメソッドを定義することが可能です。 最初のメソッドでフェ ンシングに失敗すると、 2 番目のメソッドでノードのフェンシングを試行します。 さらにメソッドを 設定していればそれらのメソッドが順次試行されていきます。

以下の手順にしたがいノードにバックアップ用のフェンスデバイスを設定します。

- 1. 「ノードにフェンスデバイスをひとつ設定する」の記載通り、 ノードに第一のフェンシングメ ソッドを設定します。
- 2. 定義した第一メソッドの表示で、 Add Fence Method をクリックします。
- Cのノードに設定するバックアップ用のフェンシングメソッドの名前を入力し、 Submit をク リックします。ノード固有の画面が表示され、 追加したメソッドが第一フェンシングメソッド の下に表示されるようになります。
- Cのメソッドにフェンスインスタンスを設定するには、Add Fence Instance をクリックします。「フェンスデバイスを作成する」の説明にしたがい前に設定したフェンスデバイスがドロップダウンメニューに表示されます。
- 5. このメソッドのフェンスデバイスを選択します。フェンスデバイスにノード固有のパラメータ を設定する必要がある場合には設定すべきパラメータが表示されます。
- 6. Submit をクリックします。 ノード固有の画面に戻り、 フェンスメソッドとフェンスインスタ ンスが表示されます。

必要に応じて引き続きフェンシングメソッドを追加します。Move Up や Move Down をクリックする と、このノードに使用するフェンスメソッドの順序を並べ替えることができます。

### **3.3.3.** 冗長電源を備えたノードの設定

ノード用の冗長電源装置をクラスター設定している場合は、ノードの排他処理を行う必要がある場合に そのノードが完全にシャットダウンするようフェンシングが正しく設定されているか確認してくださ い。各電源装置を別々のフェンスメソッドとして設定するとフェンシングも別々に行われます。つま り、1 つ目の電源装置が排他処理されても2 つ目の電源装置でシステムは稼働し続けることができるた め、排他処理が行なわれないことになります。二重に電源装置を備えたシステムの設定を行なう場合に は、両方の電源装置が遮断されシステムが完全に停止するようフェンスデバイスを設定する必要があり ます。Conga でシステムの設定を行なう場合、ひとつのフェンスメソッド内に2 種類のインスタンス を設定する必要があります。

二重電源装置を備えたノードにフェンシングを設定する場合は、本セクションの手順に従ってください。

- 冗長電源装置を備えたノードにフェンシングを設定する前に、まず各電源スイッチをクラス ターのフェンスデバイスとして設定しておく必要があります。フェンスデバイスの設定方法に ついては、「フェンスデバイスを設定する」を参照してください。
- クラスター固有のページから、クラスター表示の上部にある Nodes をクリックします。 クラ スターを構成しているノード群が表示されます。 このページは、 luci Homebase ページの左 側のメニューの Manage Clusters の下に表示されるクラスター名をクリックした場合にも表示 されるデフォルトのページになります。
- 3. ノード名をクリックします。 ノードのリンクをクリックすると、 そのノードの設定詳細を示す リンク先のページが表示されます。
- 4. ノード固有のページで、 Add Fence Method をクリックします。
- 5. このノードに設定するフェンスメソッドの名前を入力します。
- 6. Submit をクリックします。ノード固有の画面が表示され、Fence Devices の下に追加したメ ソッドが表示されます。

- 7. Add Fence Instance をクリックし、このメソッドに1つ目の電源装置をフェンスインスタンスとして設定します。「フェンスデバイスを作成する」の説明にしたがい前に設定した電源フェンスデバイスがドロップダウンメニューに表示されます。
- 8. このメソッドに電源フェンスデバイスを一つ選択し適切なパラメータを入力します。
- 9. Submit をクリックします。 ノード固有の画面に戻り、 フェンスメソッドとフェンスインスタ ンスが表示されます。
- 10. 1 つ目の電源フェンスデバイスを設定した同じフェンスメソッドで Add Fence Instance を クリックします。「フェンスデバイスを作成する」の説明にしたがい前に設定した電源フェン スデバイスがドロップダウンメニューに表示されます。
- 11. このメソッドに2つ目の電源フェンスデバイスを選択して適切なパラメータを入力します。
- 12. Submit をクリックします。 ノード固有の画面に戻り、 フェンスメソッドとフェンスインスタンスが表示されます。 各デバイスにより順番にシステムの電源が切られ、 また順番にシステムの電源が入れられるのが分かります。 図3.2「二重電源装置を備えている場合のフェンシング設定」 をご覧ください。

| Name       Type/Values         pwr01       APC Power Device         port : 1       option : off         pwr02       APC Power Device         port : 1       option : off         pwr01       APC Power Device         port : 1       option : off         pwr01       APC Power Device         port : 1       option : off         pwr01       APC Power Device         port : 1       option : off         port : 1       option : on                                                                                                    |
|----------------------------------------------------------------------------------------------------|
| pwr01       APC Power Device       Image: Second second se               |
| port : 1<br>option : off<br>PWr02 APC Power Device<br>port : 1<br>option : off<br>PWr01 APC Power Device<br>port : 1<br>option : on                                                                                                    |
| option : off  pwr02 APC Power Device port : 1 option : off  pwr01 APC Power Device port : 1 option : on                                                                                                    |
| pwr02     APC Power Device     Image: Second second second |
| port : 1<br>option : off<br>pwr01 APC Power Device Port : 1<br>option : on                                                                                                    |
| option : off  pwr01 APC Power Device  port : 1 option : on                                                                                                    |
| pwr01 APC Power Device C<br>port : 1<br>option : on                                                                                                    |
| port : 1<br>option : on                                                                                                    |
| option : on                                                                                                    |
|                                                                                                    |
| pwr02 APC Power Device                                                                                                    |
| port : 1                                                                                                    |
| option : on                                                                                                    |
| Add Fence Instance                                                                                                    |
| Add Fence Method                                                                                                    |
| luster Daemons                                                                                                    |
| Status                                                                                                    |
| Status                                                                                                    |

#### 図3.2 二重電源装置を備えている場合のフェンシング設定

## 3.3.4. フェンスの設定をテストする

Red Hat Enterprise Linux Release 6.4 からは **fence\_check** ユーティリティーを使用すると、クラス ター内の各ノードに対しフェンスの設定をテストすることができます。

このコマンドを正常に実行できた場合の出力を以下に示します。

[root@host-098 ~]# fence\_check
fence\_check run at Wed Jul 23 09:13:57 CDT 2014 pid: 4769
Testing host-098 method 1: success
Testing host-099 method 1: success
Testing host-100 method 1: success

このユーティリティーの詳細については fence\_check(8) man ページを参照してください。

## 第4章 フェンスデバイス

本章では、 Red Hat Enterprise Linux High-Availability Add-On で現在対応しているフェンスデバイスに ついて説明します。

フェンスデバイス、 フェンスデバイスと関連のあるフェンスデバイスのエージェント、 およびフェン スデバイスのパラメータについて解説している表へのリンクを 表4.1「フェンスデバイス要約」 に示し ます。

## 表4.1 フェンスデバイス要約

| フェンスデバイ<br>ス                                         | フェンスエージェント       | パラメータ詳細へのリンク                                                                                                    |
|------------------------------------------------------|------------------|----------------------------------------------------------------------------------------------------|
| APC 電源ス<br>イッチ<br>(telnet/SSH)                       | fence_apc        | 表4.2「APC 電源スイッチ<br>(telnet/SSH)」                                                                                                    |
| SNMP 経由の<br>APC 電源ス<br>イッチ                           | fence_apc_snmp   | 表4.3「SNMP 経由の APC 電源<br>スイッチ」                                                                                                    |
| Brocade ファブ<br>リックスイッチ                               | fence_brocade    | 表4.4「Brocade ファブリックス<br>イッチ」                                                                                                    |
| Cisco MDS                                            | fence_cisco_mds  | 表4.5「Cisco MDS」                                                                                                    |
| Cisco UCS                                            | fence_cisco_ucs  | 表4.6「Cisco UCS」                                                                                                    |
| Dell DRAC 5                                          | fence_drac5      | 表4.7「Dell DRAC 5」                                                                                                    |
| Dell iDRAC                                           | fence_idrac      | 表4.22「IPMI (Intelligent Platform<br>Management Interface) LAN、<br>Dell iDrac、IBM Integrated<br>Management Module、HPiLO3、<br>HPiLO4」 |
| Eaton Network<br>Power Switch<br>(SNMP<br>Interface) | fence_eaton_snmp | 表4.8「Eaton ネットワーク電源<br>コントローラー (SNMP インター<br>フェース) (Red Hat Enterprise<br>Linux 6.4 以降)」                                            |
| Egenera<br>BladeFrame                                | fence_egenera    | 表4.9「Egenera BladeFrame」                                                                                                    |
| ePowerSwitch                                         | fence_eps        | 表4.10「ePowerSwitch」                                                                                                    |
| Fence kdump                                          | fence_kdump      | 表4.11「Fence kdump」                                                                                                    |
| Fence virt                                           | fence_virt       | 表4.12「Fence virt」                                                                                                    |

| フェンスデバイ<br>ス                                               | フェンスエージェント        | パラメータ詳細へのリンク                                                                                                    |
|------------------------------------------------------------|-------------------|----------------------------------------------------------------------------------------------------|
| Fujitsu<br>Siemens<br>Remoteview<br>Service Board<br>(RSB) | fence_rsb         | 表4.13「Fujitsu Siemens<br>Remoteview Service Board<br>(RSB)」                                                                         |
| HP<br>BladeSystem                                          | fence_hpblade     | 表4.14「HP BladeSystem (Red<br>Hat Enterprise Linux 6.4 以降)」                                                                          |
| HP iLO Device<br>(Integrated<br>Lights Out),               | fence_ilo         | 表4.15「HP iLO (Integrated<br>Lights Out) および HP iLO2」                                                                                |
| HP iLO2                                                    | fence_ilo2        | 表4.15「HP iLO (Integrated<br>Lights Out) および HP iLO2」                                                                                |
| HPiLO3                                                     | fence_ilo3        | 表4.22「IPMI (Intelligent Platform<br>Management Interface) LAN、<br>Dell iDrac、IBM Integrated<br>Management Module、HPiLO3、<br>HPiLO4」 |
| HPiLO4                                                     | fence_ilo4        | 表4.22「IPMI (Intelligent Platform<br>Management Interface) LAN、<br>Dell iDrac、IBM Integrated<br>Management Module、HPiLO3、<br>HPiLO4」 |
| HP iLO<br>(Integrated<br>Lights Out) MP                    | fence_ilo_mp      | 表4.16「HP iLO (Integrated<br>Lights Out) MP」                                                                                         |
| IBM<br>BladeCenter                                         | fence_bladecenter | 表4.17「IBM BladeCenter」                                                                                                    |
| IBM<br>BladeCenter<br>SNMP                                 | fence_ibmblade    | 表4.18「IBM BladeCenter<br>SNMP」                                                                                                    |
| IBM Integrated<br>Management<br>Module (統合管<br>理モジュール)     | fence_imm         | 表4.22「IPMI (Intelligent Platform<br>Management Interface) LAN、<br>Dell iDrac、IBM Integrated<br>Management Module、HPiLO3、<br>HPiLO4」 |
| IBM iPDU                                                   | fence_ipdu        | 表4.19「IBM iPDU (Red Hat<br>Enterprise Linux 6.4 以降)」                                                                                |
| フェンスデバイ<br>ス                                                  | フェンスエージェント         | パラメータ詳細へのリンク                                                                                                    |
|---------------------------------------------------------------|--------------------|----------------------------------------------------------------------------------------------------|
| IF MIB                                                        | fence_ifmib        | 表4.20「IF MIB」                                                                                                    |
| Intel Modular                                                 | fence_intelmodular | 表4.21「Intel Modular」                                                                                                    |
| IPMI (Intelligent<br>Platform<br>Management<br>Interface) Lan | fence_ipmilan      | 表4.22「IPMI (Intelligent Platform<br>Management Interface) LAN、<br>Dell iDrac、IBM Integrated<br>Management Module、HPiLO3、<br>HPiLO4」 |
| RHEV-M REST<br>API                                            | fence_rhevm        | 表4.23「RHEV-M REST API<br>(RHEL 6.2 以降及び RHEV 3.0<br>以降)」                                                                            |
| SCSI フェンシ<br>ング                                               | fence_scsi         | 表4.24「SCSI 予約フェンシン<br>グ」                                                                                                    |
| VMware フェン<br>シング (SOAP<br>インターフェー<br>ス)                      | fence_vmware_soap  | 表4.25「VMware フェンシング<br>(SOAP インターフェース) (Red<br>Hat Enterprise Linux 6.2 以降)」                                                        |
| WTI 電源ス<br>イッチ                                                | fence_wti          | 表4.26「WTI 電源スイッチ」                                                                                                    |

## 4.1. TELNET および SSH 経由の APC 電源スイッチ

telnet または SSH 経由の APC 用フェンスエージェント **fence\_apc** で使用するフェンスデバイスのパ ラメータを 表4.2「APC 電源スイッチ (telnet/SSH)」 に示します。

| 表4.2 APC | ;電源スイ | ッチ | (telnet/SSH) |
|----------|-------|----|--------------|
|----------|-------|----|--------------|

| luci フィール<br>ド            | cluster.co<br>nf属性 | 詳細                                                                          |
|---------------------------|--------------------|-----------------------------------------------------------------------------|
| Name                      | name               | APC デバイス名、フェンスデーモンが telnet または ssh 経由でログイ<br>ンするクラスターに接続                    |
| IP Address or<br>Hostname | ipaddr             | デバイスに割り当てている IP アドレスまたはホスト名                                                 |
| IP Port<br>(optional)     | ipport             | デバイスへの接続に使用する TCP ポート、デフォルトのポートは 23<br>ですが <b>Use SSH</b> を選択した場合は 22 になります |
| Login                     | login              | デバイスへのアクセスに使用するログイン名                                                        |

| luci フィール<br>ド                          | cluster.co<br>nf属性 | 詳細                                                                                          |
|-----------------------------------------|--------------------|---------------------------------------------------------------------------------------------|
| Password                                | passwd             | デバイスへの接続を認証する際に使用するパスワード                                                                    |
| Password<br>Script<br>(optional)        | passwd_scr<br>ipt  | フェンスデバイスへのアクセス用パスワードを与えるスクリプト (これ<br>を使用するとスクリプトの方が <b>Password</b> パラメータより優先される)           |
| Power Wait<br>(seconds)                 | power_wait         | 電源オフまたは電源オンのコマンド発行後の待機秒数                                                                    |
| Power Timeout<br>(seconds)              | power_time<br>out  | 電源オンまたは電源オフのコマンドを発行後、状態変更のテストまで<br>待機させる秒数、デフォルト値は 20 です                                    |
| Shell Timeout<br>(seconds)              | shell_time<br>out  | コマンド発行後にコマンドプロンプトを待機させる秒数、デフォルト<br>値は 3 です                                                  |
| Login Timeout<br>(seconds)              | login_time<br>out  | ログイン後にコマンドプロンプトを待機させる秒数、デフォルト値は 5<br>です                                                     |
| Times to Retry<br>Power On<br>Operation | retry_on           | 電源オンの動作を再試行する回数、デフォルト値は 1 です                                                                |
| Port                                    | port               | ポート                                                                                         |
| Switch<br>(optional)                    | switch             | ノードに接続している APCスイッチのスイッチ番号、デイジーチェー<br>ン配線でスイッチが複数ある場合                                        |
| Delay<br>(optional)                     | delay              | フェンシング開始までに待機させる秒数、デフォルト値は 0 です                                                             |
| Use SSH                                 | secure             | デバイスへのアクセスに SSH を使用するかどうかを指定します、SSH<br>を使用する場合はパスワード、パスワードスクリプト、識別ファイル<br>のいずれかを指定する必要があります |
| SSH オプショ<br>ン                           | ssh_option<br>s    | 使用する SSH オプション、デフォルト値は <b>-1 -c blowfish</b> です                                             |
| Path to SSH<br>Identity File            | identity_f<br>ile  | SSH の識別ファイル                                                                                 |

APC 電源スイッチのフェンスデバイスを追加する際に使用する設定画面を 図4.1「APC 電源スイッチ」に示します。

## Add Fence Device (Instance)

| APC Power Switch           | 0                |
|----------------------------|------------------|
| Fence Type                 | APC Power Switch |
| Name                       |                  |
| IP Address or Hostname     |                  |
| IP Port (optional)         |                  |
| Login                      |                  |
| Password                   |                  |
| Password Script (optional) |                  |
| Power Wait (seconds)       |                  |

#### 図4.1 APC 電源スイッチ

APC デバイス用のフェンスデバイスインスタンスを作成するコマンドです。

ccs -f cluster.conf --addfencedev apc agent=fence\_apc ipaddr=192.168.0.1
login=root passwd=password123

cluster.conf ファイル内の fence\_apc デバイス用のエントリーを以下に示します。

```
<fencedevices>
<fencedevice agent="fence_apc" name="apc" ipaddr="apc-
telnet.example.com" login="root" passwd="password123"/>
</fencedevices>
```

### 4.2. SNMP 経由の APC 電源スイッチ

SNMP プロトコル経由で SNP デバイスにログインする APC のフェンスエージェント fence\_apc\_snmp で使用するフェンスデバイスのパラメータを 表4.3「SNMP 経由の APC 電源スイッ チ」 に示します。

表4.3 SNMP 経由の APC 電源スイッチ

| luci フィール<br>ド                       | cluster.co<br>nf属性              | 詳細                                                                                                    |
|--------------------------------------|---------------------------------|----------------------------------------------------------------------------------------------------|
| Name                                 | name                            | APC デバイス名、フェンスデーモンが SNMP プロトコル経由でログイ<br>ンするクラスターに接続                                                    |
| IP Address or<br>Hostname            | ipaddr                          | デバイスに割り当てている IP アドレスまたはホスト名                                                                            |
| UDP/TCP Port                         | udpport                         | デバイスとの接続に使用する UDP/TCP ポート、 デフォルト値は 161                                                                 |
| Login                                | login                           | デバイスへのアクセスに使用するログイン名                                                                                   |
| Password                             | passwd                          | デバイスへの接続を認証する際に使用するパスワード                                                                               |
| Password<br>Script<br>(optional)     | passwd_scr<br>ipt               | フェンスデバイスへのアクセス用パスワードを与えるスクリプト (これ<br>を使用するとスクリプトの方が <b>Password</b> パラメータより優先される)                      |
| SNMP Version                         | snmp_versi<br>on                | 使用する SNMP バージョン (1、2c、3)、デフォルト値は 1                                                                     |
| SNMP<br>Community                    | community                       | SNMP コミュニティ文字列、デフォルト値は <b>private</b>                                                                  |
| SNMP Security<br>Level               | snmp_sec_l<br>evel              | SNMP セキュリティレベル (noAuthNoPriv、authNoPriv、authPriv)                                                      |
| SNMP<br>Authentication<br>Protocol   | snmp_auth_<br>prot              | SNMP 認証プロトコル (MD5、SHA)                                                                                 |
| SNMP Privacy<br>Protocol             | snmp_priv_<br>prot              | SNMP プライバシープロトコル (DES、AES)                                                                             |
| SNMP Privacy<br>Protocol<br>Password | snmp_priv_<br>passwd            | SNMP プライバシープロトコルのパスワード                                                                                 |
| SNMP Privacy<br>Protocol Script      | snmp_priv_<br>passwd_scr<br>ipt | SNMP プライバシープロトコル用パスワードを与えるスクリプト (これ<br>を使用するとスクリプトの方が SNMP privacy protocol password パ<br>ラメータより優先される) |
| Power Wait<br>(seconds)              | power_wait                      | 電源オフまたは電源オンのコマンド発行後の待機秒数                                                                               |
| Power Timeout<br>(seconds)           | power_time<br>out               | 電源オンまたは電源オフのコマンドを発行後、状態変更のテストまで<br>待機させる秒数、デフォルト値は 20 です                                               |

| luci フィール<br>ド                          | cluster.co<br>nf属性 | 詳細                                         |
|-----------------------------------------|--------------------|--------------------------------------------|
| Shell Timeout<br>(seconds)              | shell_time<br>out  | コマンド発行後にコマンドプロンプトを待機させる秒数、デフォルト<br>値は 3 です |
| Login Timeout<br>(seconds)              | login_time<br>out  | ログイン後にコマンドプロンプトを待機させる秒数、デフォルト値は 5<br>です    |
| Times to Retry<br>Power On<br>Operation | retry_on           | 電源オンの動作を再試行する回数、デフォルト値は 1 です               |
| Port (Outlet)<br>Number                 | port               | ポート                                        |
| Delay<br>(optional)                     | delay              | フェンシング開始までに待機させる秒数、デフォルト値は 0 です            |

APC 電源スイッチのフェンスデバイスを追加する際に使用する設定画面を 図4.2「SNMP 経由の APC 電源スイッチ」 に示します。

| Add Fence Device (Instance)              |                                   |
|------------------------------------------|-----------------------------------|
| APC Power Switch (SNMP interface)        |                                   |
| Fence Type                               | APC Power Switch (SNMP interface) |
| Name                                     |                                   |
| IP Address or Hostname                   |                                   |
| UDP/TCP Port (optional, defaults to 161) |                                   |
| Login                                    |                                   |
| Password                                 |                                   |
| Password Script (optional)               |                                   |
| SNMP Version                             | Default   \$                      |
| SNMP Community                           |                                   |
| SNMP Security Level                      | Default 🗘                         |
| SNMP Authentication Protocol             | Default   🗘                       |
| SNMP Privacy Protocol                    | Default   🗘                       |
| SNMP Privacy Protocol Password           |                                   |
| SNMP Privacy Protocol Script             |                                   |
| Power Wait (seconds)                     |                                   |

#### 図4.2 SNMP 経由の APC 電源スイッチ

**cluster.conf** ファイル内の **fence\_apc\_snmp** デバイス用のエントリーを以下に示します。

```
<fencedevice>
<fencedevice agent="fence_apc_snmp" community="private"
ipaddr="192.168.0.1" login="root" \
    name="apcpwsnmptst1" passwd="password123" power_wait="60"
snmp_priv_passwd="password123"/>
</fencedevices>
```

## **4.3. BROCADE** ファブリックスイッチ

Brocade FC スイッチのフェンスエージェント **fence\_brocade** で使用するフェンスデバイスのパラ メータを 表4.4「Brocade ファブリックスイッチ」 に示します。

#### 表4.4 Brocade ファブリックスイッチ

| luci フィール<br>ド                          | cluster.co<br>nf属性            | 詳細                                                                                |
|-----------------------------------------|-------------------------------|-----------------------------------------------------------------------------------|
| Name                                    | name                          | クラスターに接続している Brocade デバイス名                                                        |
| IP Address or<br>Hostname               | ipaddr                        | デバイスに割り当てている IP アドレス                                                              |
| Login                                   | login                         | デバイスへのアクセスに使用するログイン名                                                              |
| Password                                | passwd                        | デバイスへの接続を認証する際に使用するパスワード                                                          |
| Password<br>Script<br>(optional)        | passwd_scr<br>ipt             | フェンスデバイスへのアクセス用パスワードを与えるスクリプト (これ<br>を使用するとスクリプトの方が <b>Password</b> パラメータより優先される) |
| Force IP<br>Family                      | inet4_only<br>,<br>inet6_only | エージェントのアドレスの使用を IPv4 または IPv6 に制限します                                              |
| Force<br>Command<br>Prompt              | cmd_prompt                    | 使用するコマンドプロンプト、 デフォルト値は '\\$'                                                      |
| Power Wait<br>(seconds)                 | power_wait                    | 電源オフまたは電源オンのコマンド発行後の待機秒数                                                          |
| Power Timeout<br>(seconds)              | power_time<br>out             | 電源オンまたは電源オフのコマンドを発行後、状態変更のテストまで<br>待機させる秒数、デフォルト値は 20 です                          |
| Shell Timeout<br>(seconds)              | shell_time<br>out             | コマンド発行後にコマンドプロンプトを待機させる秒数、デフォルト<br>値は 3 です                                        |
| Login Timeout<br>(seconds)              | login_time<br>out             | ログイン後にコマンドプロンプトを待機させる秒数、デフォルト値は 5<br>です                                           |
| Times to Retry<br>Power On<br>Operation | retry_on                      | 電源オンの動作を再試行する回数、デフォルト値は 1 です                                                      |
| Port                                    | port                          | スイッチ出口番号                                                                          |
| Delay<br>(optional)                     | delay                         | フェンシング開始までに待機させる秒数、デフォルト値は 0 です                                                   |

| luci フィール<br>ド               | cluster.co<br>nf属性                                            | 詳細                                                                                                    |
|------------------------------|---------------------------------------------------------------|----------------------------------------------------------------------------------------------------|
| Use SSH                      | secure                                                        | デバイスへのアクセスに SSH を使用するかどうかを指定します、SSH<br>を使用する場合はパスワード、パスワードスクリプト、識別ファイル<br>のいずれかを指定する必要があります                                                                                                    |
| SSH オプショ<br>ン                | ssh_option<br>s                                               | 使用する SSH オプション、デフォルト値は <b>-1 -c blowfish</b> です                                                                                                    |
| Path to SSH<br>Identity File | identity_f<br>ile                                             | SSH の識別ファイル                                                                                                    |
| Unfencing                    | unfence<br>section of the<br>cluster<br>configuration<br>file | 有効にすると、フェンス済みのノードは再起動が完了するまで再度有<br>効にならないようにします。電源フェンス以外の方法を使用する場合<br>(SAN ストレージフェンシング)に必要なパラメータです。アンフェン<br>シングを必要とするデバイスを設定する際には、最初にクラスターを<br>停止し、デバイスおよびアンフェンシングを含むすべての設定を追加<br>してから、その後クラスターを開始しなければなりません。ノードに<br>アンフェンシングを設定する方法については <b>fence_node</b> (8)の man<br>ページを参照してください。 |

Brocade ファブリックスイッチのフェンスデバイスを追加する際に使用する設定画面を 図 4.3「Brocade ファブリックスイッチ」に示します。

## Add Fence Device (Instance)

| Brocade Fabric Switch      | 0                     |
|----------------------------|-----------------------|
| Fence Type                 | Brocade Fabric Switch |
| Name                       |                       |
| IP Address or Hostname     |                       |
| Login                      |                       |
| Password                   |                       |
| Password Script (optional) |                       |

#### 図4.3 Brocade ファブリックスイッチ

Brocade デバイス用のフェンスデバイスインスタンスを作成するコマンドです。

-

```
ccs -f cluster.conf --addfencedev brocadetest agent=fence_brocade
ipaddr=brocadetest.example.com login=root \
    passwd=password123
cluster.conf ファイル内の fence_brocade デバイス用のエントリーを以下に示します。

        <fencedevices>
            <fencedevices agent="fence_brocade" ipaddr="brocadetest.example.com"
            login="brocadetest" \
                name="brocadetest" passwd="brocadetest"/>
```

### 4.4. CISCO MDS

</fencedevices>

Cisco MDS のフェンスエージェント **fence\_cisco\_mds** で使用するフェンスデバイスのパラメータを 表4.5「Cisco MDS」 に示します。

#### 表4.5 Cisco MDS

| luci フィール<br>ド                   | cluster.co<br>nf属性 | 詳細                                                                                |
|----------------------------------|--------------------|-----------------------------------------------------------------------------------|
| Name                             | name               | SNMP が有効になっている Cisco MDS 9000 シリーズデバイスの名前                                         |
| IP Address or<br>Hostname        | ipaddr             | デバイスに割り当てている IP アドレスまたはホスト名                                                       |
| UDP/TCP port<br>(optional)       | udpport            | デバイスとの接続に使用する UDP/TCP ポート、 デフォルト値は 161                                            |
| Login                            | login              | デバイスへのアクセスに使用するログイン名                                                              |
| Password                         | passwd             | デバイスへの接続を認証する際に使用するパスワード                                                          |
| Password<br>Script<br>(optional) | passwd_scr<br>ipt  | フェンスデバイスへのアクセス用パスワードを与えるスクリプト (これ<br>を使用するとスクリプトの方が <b>Password</b> パラメータより優先される) |
| SNMP Version                     | snmp_versi<br>on   | 使用する SNMP バージョン (1、2c、3)                                                          |
| SNMP<br>Community                | community          | SNMP コミュニティ文字列                                                                    |
| SNMP Security<br>Level           | snmp_sec_l<br>evel | SNMP セキュリティレベル (noAuthNoPriv、authNoPriv、authPriv)                                 |

| luci フィール<br>ド                          | cluster.co<br>nf属性              | 詳細                                                                                                    |
|-----------------------------------------|---------------------------------|----------------------------------------------------------------------------------------------------|
| SNMP<br>Authentication<br>Protocol      | snmp_auth_<br>prot              | SNMP 認証プロトコル (MD5、SHA)                                                                                        |
| SNMP Privacy<br>Protocol                | snmp_priv_<br>prot              | SNMP プライバシープロトコル (DES、AES)                                                                                    |
| SNMP Privacy<br>Protocol<br>Password    | snmp_priv_<br>passwd            | SNMP プライバシープロトコルのパスワード                                                                                        |
| SNMP Privacy<br>Protocol Script         | snmp_priv_<br>passwd_scr<br>ipt | SNMP プライバシープロトコル用パスワードを与えるスクリプト (これ<br>を使用するとスクリプトの方が <b>SNMP privacy protocol password</b> パ<br>ラメータより優先される) |
| Power Wait<br>(seconds)                 | power_wait                      | 電源オフまたは電源オンのコマンド発行後の待機秒数                                                                                      |
| Power Timeout<br>(seconds)              | power_time<br>out               | 電源オンまたは電源オフのコマンドを発行後、状態変更のテストまで<br>待機させる秒数、デフォルト値は 20 です                                                      |
| Shell Timeout<br>(seconds)              | shell_time<br>out               | コマンド発行後にコマンドプロンプトを待機させる秒数、デフォルト<br>値は 3 です                                                                    |
| Login Timeout<br>(seconds)              | login_time<br>out               | ログイン後にコマンドプロンプトを待機させる秒数、デフォルト値は 5<br>です                                                                       |
| Times to Retry<br>Power On<br>Operation | retry_on                        | 電源オンの動作を再試行する回数、デフォルト値は 1 です                                                                                  |
| Port (Outlet)<br>Number                 | port                            | ポート                                                                                                    |
| Delay<br>(optional)                     | delay                           | フェンシング開始までに待機させる秒数、デフォルト値は 0 です                                                                               |

Cisco MDS のフェンスデバイスを追加する際に使用する設定画面を 図4.4「Cisco MDS」 に示します。

## Add Fence Device (Instance)

| Cisco MDS                                   | 0         |
|---------------------------------------------|-----------|
| Fence Type                                  | Cisco MDS |
| Name                                        |           |
| IP Address or Hostname                      |           |
| UDP/TCP Port (optional,<br>defaults to 161) |           |
| Login                                       |           |
| Password                                    |           |
| Password Script (optional)                  |           |
| SNMP Version                                | Default 🗘 |
| SNMP Community                              |           |
| SNMP Security Level                         | Default 🗘 |
| SNMP Authentication Protocol                | Default 🗘 |
| SNMP Privacy Protocol                       | Default 🗘 |
| SNMP Privacy Protocol<br>Password           |           |
| SNMP Privacy Protocol Script                |           |
| Power Wait (seconds)                        |           |

#### 図4.4 Cisco MDS

Cisco MDS デバイス用のフェンスデバイスインスタンスを作成するコマンドです。

ccs -f cluster.conf --addfencedev mds agent=fence\_cisco\_mds ipaddr=192.168.0.1 name=ciscomdstest1 login=root \ passwd=password123 power\_wait=60 snmp\_priv\_passwd=password123 udpport=161

cluster.conf ファイル内の fence\_cisco\_mds デバイス用のエントリーを以下に示します。

```
<fencedevices>
<fencedevice agent="fence_cisco_mds" community="private"
ipaddr="192.168.0.1" login="root" \
name="ciscomdstest1" passwd="password123" power_wait="60"
snmp_priv_passwd="password123" \
udpport="161"/>
</fencedevices>
```

### 4.5. CISCO UCS

Cisco UCS のフェンスエージェント **fence\_cisco\_ucs** で使用するフェンスデバイスのパラメータを 表4.6「Cisco UCS」 に示します。

#### 表4.6 Cisco UCS

| luci フィール<br>ド                   | cluster.co<br>nf属性 | 詳細                                                                                |
|----------------------------------|--------------------|-----------------------------------------------------------------------------------|
| Name                             | name               | Cisco UCS デバイスの名前                                                                 |
| IP Address or<br>Hostname        | ipaddr             | デバイスに割り当てている IP アドレスまたはホスト名                                                       |
| IP Port<br>(optional)            | ipport             | デバイスへの接続に使用する TCP ポート                                                             |
| Login                            | login              | デバイスへのアクセスに使用するログイン名                                                              |
| Password                         | passwd             | デバイスへの接続を認証する際に使用するパスワード                                                          |
| Password<br>Script<br>(optional) | passwd_scr<br>ipt  | フェンスデバイスへのアクセス用パスワードを与えるスクリプト (これ<br>を使用するとスクリプトの方が <b>Password</b> パラメータより優先される) |
| Use SSL                          | ssl                | デバイスとの通信に SSL 接続を使用する                                                             |
| Sub-<br>Organization             | suborg             | サブ組織へのアクセスに必要な追加のパス                                                               |
| Power Wait<br>(seconds)          | power_wait         | 電源オフまたは電源オンのコマンド発行後の待機秒数                                                          |
| Power Timeout<br>(seconds)       | power_time<br>out  | 電源オンまたは電源オフのコマンドを発行後、状態変更のテストまで<br>待機させる秒数、デフォルト値は 20 です                          |
| Shell Timeout<br>(seconds)       | shell_time<br>out  | コマンド発行後にコマンドプロンプトを待機させる秒数、デフォルト<br>値は 3 です                                        |
| Login Timeout<br>(seconds)       | login_time<br>out  | ログイン後にコマンドプロンプトを待機させる秒数、デフォルト値は 5<br>です                                           |

| luci フィール<br>ド                          | cluster.co<br>nf属性 | 詳細                              |
|-----------------------------------------|--------------------|---------------------------------|
| Times to Retry<br>Power On<br>Operation | retry_on           | 電源オンの動作を再試行する回数、デフォルト値は 1 です    |
| Port (Outlet)<br>Number                 | port               | 仮想マシン名                          |
| Delay<br>(optional)                     | delay              | フェンシング開始までに待機させる秒数、デフォルト値は 0 です |

Cisco UCS のフェンスデバイスを追加する際に使用する設定画面を図4.5「Cisco UCS」に示します。

## Add Fence Device (Instance)

| Cisco UCS                  | 0         |
|----------------------------|-----------|
| Fence Type                 | Cisco UCS |
| Name                       |           |
| IP Address or Hostname     |           |
| IP Port (optional)         |           |
| Login                      |           |
| Password                   |           |
| Password Script (optional) |           |
| Use SSL                    |           |
| Sub-Organization           |           |
| Power Wait (seconds)       |           |

#### 図4.5 Cisco UCS

Cisco UCS デバイス用のフェンスデバイスインスタンスを作成するコマンドです。

### 4.6. DELL DRAC 5

Dell DRAC 5 のフェンスエージェント **fence\_drac5** で使用するフェンスデバイスのパラメータを 表 4.7「Dell DRAC 5」 に示します。

#### 表4.7 Dell DRAC 5

| luci フィール<br>ド                   | cluster.co<br>nf属性 | 詳細                                                                                        |
|----------------------------------|--------------------|-------------------------------------------------------------------------------------------|
| Name                             | name               | DRAC に割り当てる名前                                                                             |
| IP Address or<br>Hostname        | ipaddr             | DRAC に割り当てている IP アドレスまたはホスト名                                                              |
| IP Port<br>(optional)            | ipport             | デバイスへの接続に使用する TCP ポート                                                                     |
| Login                            | login              | DRAC へのアクセスに使用するログイン名                                                                     |
| Password                         | passwd             | DRAC への接続を認証する際に使用するパスワード                                                                 |
| Password<br>Script<br>(optional) | passwd_scr<br>ipt  | フェンスデバイスへのアクセス用パスワードを与えるスクリプト (これ<br>を使用するとスクリプトの方が <b>Password</b> パラメータより優先される)         |
| Use SSH                          | secure             | デバイスへのアクセスに SSH を使用するかどうかを指定、SSH を使<br>用する場合はパスワード、パスワードスクリプト、識別ファイルのい<br>ずれかを指定する必要があります |
| SSH オプショ<br>ン                    | ssh_option<br>s    | 使用する SSH オプション、デフォルト値は <b>-1 -c blowfish</b> です                                           |
| Path to SSH<br>Identity File     | identity_f<br>ile  | SSH の識別ファイル                                                                               |

| luci フィール<br>ド                          | cluster.co<br>nf属性 | 詳細                                                       |
|-----------------------------------------|--------------------|----------------------------------------------------------|
| Module Name                             | module_nam<br>e    | オプション: この DRAC 用のモジュール名、複数の DRAC モジュール<br>を使用する場合        |
| Force<br>Command<br>Prompt              | cmd_prompt         | 使用するコマンドプロンプト、 デフォルト値は '\\$'                             |
| Power Wait<br>(seconds)                 | power_wait         | 電源オフまたは電源オンのコマンド発行後の待機秒数                                 |
| Delay<br>(seconds)                      | delay              | フェンシング開始までに待機させる秒数、デフォルト値は 0 です                          |
| Power Timeout<br>(seconds)              | power_time<br>out  | 電源オンまたは電源オフのコマンドを発行後、状態変更のテストまで<br>待機させる秒数、デフォルト値は 20 です |
| Shell Timeout<br>(seconds)              | shell_time<br>out  | コマンド発行後にコマンドプロンプトを待機させる秒数、デフォルト<br>値は 3 です               |
| Login Timeout<br>(seconds)              | login_time<br>out  | ログイン後にコマンドプロンプトを待機させる秒数、デフォルト値は 5<br>です                  |
| Times to Retry<br>Power On<br>Operation | retry_on           | 電源オンの動作を再試行する回数、デフォルト値は 1 です                             |

Dell Drac 5 のデバイスを追加する際に使用する設定画面を 図4.6「Dell Drac 5」に示します。

## Add Fence Device (Instance)

| Dell DRAC 5                | \$          |
|----------------------------|-------------|
| Fence Type                 | Dell DRAC 5 |
| Name                       |             |
| IP Address or Hostname     |             |
| IP Port (optional)         |             |
| Login                      |             |
| Password                   |             |
| Password Script (optional) |             |
| SSH                        | 🗆 Use SSH   |
| Path to SSH Identity File  |             |
| Module Name                |             |
| Force Command Prompt       |             |
| Power Wait (seconds)       |             |

#### 図4.6 Dell Drac 5

Dell Drac 5 デバイス用のフェンスデバイスインスタンスを作成するコマンドです。

```
ccs -f cluster.conf --addfencedev delldrac5test1 agent=fence_drac5
ipaddr=192.168.0.1 login=root passwd=password123\
  module_name=drac1 power_wait=60
```

cluster.conf ファイル内の fence\_drac5 デバイス用のエントリーを以下に示します。

```
<fencedevices>
<fencedevice agent="fence_drac5" cmd_prompt="\$" ipaddr="192.168.0.1"
login="root" module_name="drac1" \
name="delldrac5test1" passwd="password123" power_wait="60"/>
</fencedevices>
```

### 4.7. EATON ネットワーク電源スイッチ

SNMP 経由の Eaton ネットワーク電源スイッチのフェンスエージェント **fence\_eaton\_snmp** で使用 するフェンスデバイスのパラメータを 表4.8「Eaton ネットワーク電源コントローラー (SNMP インター フェース) (Red Hat Enterprise Linux 6.4 以降)」 に示します。

# 表4.8 Eaton ネットワーク電源コントローラー (SNMP インターフェース) (Red Hat Enterprise Linux 6.4 以降)

| luci フィール<br>ド                       | cluster.co<br>nf属性              | 詳細                                                                                                    |
|--------------------------------------|---------------------------------|----------------------------------------------------------------------------------------------------|
| Name                                 | name                            | クラスターに接続している Eaton ネットワーク電源スイッチの名前                                                                            |
| IP Address or<br>Hostname            | ipaddr                          | デバイスに割り当てている IP アドレスまたはホスト名                                                                                   |
| UDP/TCP Port<br>(optional)           | udpport                         | デバイスとの接続に使用する UDP/TCP ポート、 デフォルト値は 161                                                                        |
| Login                                | login                           | デバイスへのアクセスに使用するログイン名                                                                                          |
| Password                             | passwd                          | デバイスへの接続を認証する際に使用するパスワード                                                                                      |
| Password<br>Script<br>(optional)     | passwd_scr<br>ipt               | フェンスデバイスへのアクセス用パスワードを与えるスクリプト (これ<br>を使用するとスクリプトの方が <b>Password</b> パラメータより優先される)                             |
| SNMP Version                         | snmp_versi<br>on                | 使用する SNMP バージョン (1、 2c、 3)、 デフォルト値は 1                                                                         |
| SNMP<br>Community                    | community                       | SNMP コミュニティ文字列、 デフォルト値は <b>private</b>                                                                        |
| SNMP Security<br>Level               | snmp_sec_l<br>evel              | SNMP セキュリティレベル (noAuthNoPriv、authNoPriv、authPriv)                                                             |
| SNMP<br>Authentication<br>Protocol   | snmp_auth_<br>prot              | SNMP 認証プロトコル (MD5、SHA)                                                                                        |
| SNMP Privacy<br>Protocol             | snmp_priv_<br>prot              | SNMP プライバシープロトコル (DES、AES)                                                                                    |
| SNMP Privacy<br>Protocol<br>Password | snmp_priv_<br>passwd            | SNMP プライバシープロトコルのパスワード                                                                                        |
| SNMP Privacy<br>Protocol Script      | snmp_priv_<br>passwd_scr<br>ipt | SNMP プライバシープロトコル用パスワードを与えるスクリプト (これ<br>を使用するとスクリプトの方が <b>SNMP privacy protocol password</b> パ<br>ラメータより優先される) |

| luci フィール<br>ド                          | cluster.co<br>nf属性 | 詳細                                                       |
|-----------------------------------------|--------------------|----------------------------------------------------------|
| Power wait<br>(seconds)                 | power_wait         | 電源オフまたは電源オンのコマンド発行後の待機秒数                                 |
| Power Timeout<br>(seconds)              | power_time<br>out  | 電源オンまたは電源オフのコマンドを発行後、状態変更のテストまで<br>待機させる秒数、デフォルト値は 20 です |
| Shell Timeout<br>(seconds)              | shell_time<br>out  | コマンド発行後にコマンドプロンプトを待機させる秒数、デフォルト<br>値は 3 です               |
| Login Timeout<br>(seconds)              | login_time<br>out  | ログイン後にコマンドプロンプトを待機させる秒数、デフォルト値は 5<br>です                  |
| Times to Retry<br>Power On<br>Operation | retry_on           | 電源オンの動作を再試行する回数、デフォルト値は 1 です                             |
| Port (Outlet)<br>Number                 | port               | 物理的なプラグ番号または仮想マシン名、 このパラメータは常に必須                         |
| Delay<br>(optional)                     | delay              | フェンシング開始までに待機させる秒数、デフォルト値は 0 です                          |

Eaton ネットワーク電源スイッチのフェンスデバイスを追加する際に使用する設定画面を 図4.7「Eaton ネットワーク電源スイッチ」 に示します。

## Add Fence Device (Instance)

| Fence Type                                  | Eaton Network Power Switch (SNMP<br>interface) |
|---------------------------------------------|------------------------------------------------|
| Name                                        |                                                |
| IP Address or Hostname                      |                                                |
| UDP/TCP Port (optional,<br>defaults to 161) |                                                |
| Login                                       |                                                |
| Password                                    |                                                |
| Password Script (optional)                  |                                                |
| SNMP Version                                | Default 🗘                                      |
| SNMP Community                              |                                                |
| SNMP Security Level                         | Default 🗘                                      |
| SNMP Authentication<br>Protocol             | Default 😂                                      |
| SNMP Privacy Protocol                       | Default 😂                                      |
| SNMP Privacy Protocol<br>Password           |                                                |
| SNMP Privacy Protocol<br>Script             |                                                |
| Power Wait (seconds)                        |                                                |

#### 図4.7 Eaton ネットワーク電源スイッチ

Eaton ネットワーク電源スイッチのデバイス用にフェンスデバイスインスタンスを作成するコマンドです。

```
ccs -f cluster.conf --addfencedev eatontest agent=fence_eaton_snmp
ipaddr=192.168.0.1 login=root \
   passwd=password123 power_wait=60 snmp_priv_passwd=eatonpassword123
udpport=161
```

**cluster.conf** ファイル内の **fence\_eaton\_snmp** デバイス用のエントリーを以下に示します。

```
<fencedevices>
<fencedevice agent="fence_eaton_snmp" community="private"
ipaddr="eatonhost" login="eatonlogin" \
    name="eatontest" passwd="password123" passwd_script="eatonpwscr"
power_wait="3333" \
    snmp_priv_passwd="eatonprivprotpass"
snmp_priv_passwd_script="eatonprivprotpwscr" udpport="161"/>
</fencedevices>
```

## 4.8. EGENERA BLADEFRAME

Egenera BladeFrame のフェンスエージェント **fence\_egenera** で使用するフェンスデバイスのパラ メータを 表4.9「Egenera BladeFrame」 に示します。

| luci フィール<br>ド         | cluster.co<br>nf属性                                            | 説明                                                                                                    |
|------------------------|---------------------------------------------------------------|----------------------------------------------------------------------------------------------------|
| Name                   | name                                                          | クラスターに接続している Egenera BladeFrame デバイス名                                                                                                    |
| CServer                | cserver                                                       | デバイスに割り当てているホスト名とオプションとして<br><b>username@hostname</b> 形式のユーザー名 (fence_egenera(8) の man<br>ページを参照)                                                                                                    |
| ESH Path<br>(optional) | esh                                                           | cserver 上の esh コマンドへのパス (デフォルトは /opt/panmgr/bin/esh)                                                                                                    |
| Username               | user                                                          | ログイン名、 デフォルト値は <b>root</b>                                                                                                    |
| Ipan                   | lpan                                                          | デバイスの論理プロセスエリアネットワーク (LPAN)                                                                                                    |
| pserver                | pserver                                                       | デバイスのプロセッシングブレード (pserver) 名                                                                                                    |
| Delay<br>(optional)    | delay                                                         | フェンシング開始までに待機させる秒数、デフォルト値は 0 です                                                                                                    |
| Unfencing              | unfence<br>section of the<br>cluster<br>configuration<br>file | 有効にすると、フェンス済みのノードは再起動が完了するまで再度有<br>効にならないようにします。電源フェンス以外の方法を使用する場合<br>(SAN/ストレージフェンシング)に必要なパラメータです。アンフェン<br>シングを必要とするデバイスを設定する際には、最初にクラスターを<br>停止し、デバイスおよびアンフェンシングを含むすべての設定を追加<br>してから、その後クラスターを開始しなければなりません。ノードに<br>アンフェンシングを設定する方法については <b>fence_node</b> (8)の man<br>ページを参照してください。 |

#### 表4.9 Egenera BladeFrame

Egenera BladeFrame のフェンスデバイスを追加する際に使用する設定画面を図4.8「Egenera BladeFrame」 に示します。

## Add Fence Device (Instance)

| Egenera SAN Controller 🔷 🗘 |                        |  |
|----------------------------|------------------------|--|
| Fence Type                 | Egenera SAN Controller |  |
| Name                       |                        |  |
| CServer                    |                        |  |
| ESH Path (optional)        |                        |  |
| Username                   |                        |  |

#### 図4.8 Egenera BladeFrame

Egenera BladeFrame デバイス用のフェンスデバイスインスタンスを作成するコマンドです。

ccs -f cluster.conf --addfencedev egeneratest agent=fence\_egenera
user=root cserver=cservertest

cluster.conf ファイル内の fence\_egenera デバイス用のエントリーを以下に示します。

```
<fencedevices>
<fencedevice agent="fence_egenera" cserver="cservertest"
name="egeneratest" user="root"/>
</fencedevices>
```

### **4.9. EPOWERSWITCH**

ePowerSwitch のフェンスエージェント **fence\_eps** で使用するフェンスデバイスのパラメータを 表 4.10「ePowerSwitch」 に示します。

#### 表4.10 ePowerSwitch

| luci フィール<br>ド            | cluster.co<br>nf属性 | 説明                                |
|---------------------------|--------------------|-----------------------------------|
| Name                      | name               | クラスターに接続している ePowerSwitch デバイスの名前 |
| IP Address or<br>Hostname | ipaddr             | デバイスに割り当てている IP アドレスまたはホスト名       |
| Login                     | login              | デバイスへのアクセスに使用するログイン名              |

| luci フィール<br>ド                          | cluster.co<br>nf属性 | 説明                                                                                |
|-----------------------------------------|--------------------|-----------------------------------------------------------------------------------|
| Password                                | passwd             | デバイスへの接続を認証する際に使用するパスワード                                                          |
| Password<br>Script<br>(optional)        | passwd_scr<br>ipt  | フェンスデバイスへのアクセス用パスワードを与えるスクリプト (これ<br>を使用するとスクリプトの方が <b>Password</b> パラメータより優先される) |
| Name of<br>Hidden Page                  | hidden_pag<br>e    | デバイス用の非表示ページの名前                                                                   |
| Times to Retry<br>Power On<br>Operation | retry_on           | 電源オンの動作を再試行する回数、デフォルト値は 1 です                                                      |
| Port (Outlet)<br>Number                 | port               | 物理的なプラグ番号または仮想マシン名                                                                |
| Delay<br>(optional)                     | delay              | フェンシング開始までに待機させる秒数、デフォルト値は 0 です                                                   |

ePowerSwitch のフェンスデバイスを追加する際に使用する設定画面を図4.9「ePowerSwitch」 に示します。

## Add Fence Device (Instance)

| ePowerSwitch               | •            |
|----------------------------|--------------|
| Fence Type                 | ePowerSwitch |
| Name                       |              |
| IP Address or Hostname     |              |
| Login                      |              |
| Password                   |              |
| Password Script (optional) |              |
| Name of Hidden Page        |              |
|                            |              |

#### 図4.9 ePowerSwitch

```
ePowerSwitch デバイス用のフェンスデバイスインスタンスを作成するコマンドです。
```

```
ccs -f cluster.conf --addfencedev epstest1 agent=fence_eps
ipaddr=192.168.0.1 login=root passwd=password123 \
    hidden_page=hidden.htm
```

cluster.conf ファイル内の fence\_eps デバイス用のエントリーを以下に示します。

```
<fencedevices>
<fencedevice agent="fence_eps" hidden_page="hidden.htm"
ipaddr="192.168.0.1" login="root" name="epstest1" \
passwd="password123"/>
</fencedevices>
```

#### 4.10. FENCE KDUMP

kdump クラッシュリカバリーサービスのフェンスエージェント fence\_kdump で使用されるフェンス デバイスのパラメータを表4.11「Fence kdump」 に示します。fence\_kdump は従来のフェンシング メソッドの代替ではありません。fence\_kdump で行えるのはノードが kdump クラッシュリカバリー サービスに入ったことを検知するだけです。従来の電源フェンスメソッドで排他処理が行われる前に kdump クラッシュリカバリーサービスを完了させることができます。

| luci フィール<br>ド                      | cluster.co<br>nf属性 | 詳細                                                                         |
|-------------------------------------|--------------------|----------------------------------------------------------------------------|
| Name                                | name               | <b>fence_kdump</b> デバイスの名前です                                               |
| IP Family                           | family             | IP ネットワークファミリー、デフォルト値は <b>auto</b> です                                      |
| IP Port<br>(optional)               | ipport             | <b>fence_kdump</b> エージェントによってメッセージのリッスンに使用さ<br>れる IP ポート番号、デフォルト値は 7410 です |
| Operation<br>Timeout (秒)<br>(オプション) | timeout            | 障害が発生したノードからのメッセージを待機する秒数です                                                |
| Node name                           | nodename           | フェンシングを行うノードの名前または IP アドレスです                                               |

#### 表4.11 Fence kdump

### 4.11. FENCE VIRT

Fence virt フェンスデバイスのフェンスエージェント **fence\_virt** で使用するフェンスデバイスのパラ メータを 表4.12「Fence virt」 に示します。

#### 表4.12 Fence virt

| luci フィール<br>ド              | cluster.co<br>nf属性  | 説明                                                                                                    |
|-----------------------------|---------------------|----------------------------------------------------------------------------------------------------|
| Name                        | name                | Fence virt フェンスデバイスの名前です                                                                                                    |
| Serial Device               | serial_dev<br>ice   | ホスト側で各ドメインの設定ファイル内にシリアルデバイスをマッピ<br>ングする必要があります ( <b>fence_virt.conf</b> の man ページを参<br>照)、このフィールドを指定すると <b>fence_virt</b> フェンシングエー<br>ジェントはシリアルモードで動作し、指定しないと VM チャンネル<br>モードで動作します |
| Serial<br>Parameters        | serial_par<br>ams   | シリアルパラメータ、 デフォルトは 115200、 8N1 です                                                                                                    |
| VM Channel IP<br>Address    | channel_ad<br>dress | チャンネル IP、 デフォルト値は 10.0.2.179 です                                                                                                    |
| Port or Domain (deprecated) | port                | フェンシングを行なう仮想マシンです (ドメインの UUID または名前)                                                                                                    |
|                             | ipport              | チャンネルポート、 デフォルト値は 1229 ( <b>luci</b> でこのフェンスデバイ<br>スを設定する場合に使用される値) です                                                                                                    |
| Timeout                     | timeout             | フェンシングのタイムアウト、秒単位、デフォルト値は 30 です                                                                                                    |

Fence Virt のフェンスデバイスを追加する際に使用する設定画面を図4.10「Fence Virt」に示します。

0

## Add Fence Device (Instance)

Fence virt (Multicast Mode)

Fence Type Fence xvm

Name

図4.10 Fence Virt

Fence Virt デバイス用のフェンスデバイスインスタンスを作成するコマンドです。

ccs -f cluster.conf --addfencedev fencevirt1 agent=fence\_virt
serial\_device=/dev/ttyS1 serial\_params=19200, 8N1

**cluster.conf** ファイル内の **fence\_virt** デバイス用のエントリーを以下に示します。

```
<fencedevices>
<fencedevice agent="fence_virt" name="fencevirt1"
serial_device="/dev/ttyS1" serial_params="19200, 8N1"/>
</fencedevices>
```

### 4.12. FUJITSU-SIEMENS REMOTEVIEW SERVICE BOARD (RSB)

Fujitsu-Siemens RemoteView Service Board (RSB) のフェンスエージェント **fence\_rsb** で使用する フェンスデバイスのパラメータを 表4.13「Fujitsu Siemens Remoteview Service Board (RSB)」 に示し ます。

#### 表4.13 Fujitsu Siemens Remoteview Service Board (RSB)

| luci フィール<br>ド                   | cluster.co<br>nf属性 | 説明                                                                                |
|----------------------------------|--------------------|-----------------------------------------------------------------------------------|
| Name                             | name               | フェンスデバイスとして使用する RSB 名                                                             |
| IP Address or<br>Hostname        | ipaddr             | デバイスに割り当てているホスト名                                                                  |
| Login                            | login              | デバイスへのアクセスに使用するログイン名                                                              |
| Password                         | passwd             | デバイスへの接続を認証する際に使用するパスワード                                                          |
| Password<br>Script<br>(optional) | passwd_scr<br>ipt  | フェンスデバイスへのアクセス用パスワードを与えるスクリプト (これ<br>を使用するとスクリプトの方が <b>Password</b> パラメータより優先される) |
| TCP Port                         | ipport             | telnet サービスがリッスンするポート番号、 デフォルト値は 3172                                             |
| Force<br>Command<br>Prompt       | cmd_prompt         | 使用するコマンドプロンプト、 デフォルト値は '\\$'                                                      |
| Power Wait<br>(seconds)          | power_wait         | 電源オフまたは電源オンのコマンド発行後の待機秒数                                                          |
| Delay<br>(seconds)               | delay              | フェンシング開始までに待機させる秒数、デフォルト値は 0 です                                                   |
| Power Timeout<br>(seconds)       | power_time<br>out  | 電源オンまたは電源オフのコマンドを発行後、状態変更のテストまで<br>待機させる秒数、デフォルト値は 20 です                          |
| Shell Timeout<br>(seconds)       | shell_time<br>out  | コマンド発行後にコマンドプロンプトを待機させる秒数、デフォルト<br>値は 3 です                                        |
| Login Timeout<br>(seconds)       | login_time<br>out  | ログイン後にコマンドプロンプトを待機させる秒数、デフォルト値は 5<br>です                                           |

| luci フィール<br>ド                          | cluster.co<br>nf属性 | 説明                           |
|-----------------------------------------|--------------------|------------------------------|
| Times to Retry<br>Power On<br>Operation | retry_on           | 電源オンの動作を再試行する回数、デフォルト値は 1 です |

Fujitsu-Siemens RSB のフェンスデバイスを追加する際に使用する設定画面を図4.11「Fujitsu-Siemens RSB」 に示します。

## Add Fence Device (Instance)

Fujitsu Siemens RemoteView Service Board 🛛 🗘

| Fence Type                    | Fujitsu Siemens RemoteView S<br>Board (RSB) | ervice |
|-------------------------------|---------------------------------------------|--------|
| Name                          |                                             |        |
| IP Address or<br>Hostname     |                                             |        |
| Login                         |                                             |        |
| Password                      |                                             |        |
| Password Script<br>(optional) |                                             |        |
| TCP Port                      |                                             |        |

#### 図4.11 Fujitsu-Siemens RSB

Fujitsu-Siemens RSB デバイス用のフェンスデバイスインスタンスを作成するコマンドです。

```
ccs -f cluster.conf --addfencedev fsrbtest1 agent=fence_rsb
ipaddr=192.168.0.1 login=root passwd=password123 \
  telnet_port=3172
```

cluster.conf ファイル内の fence\_rsb デバイス用のエントリーを以下に示します。

```
<fencedevices>
<fencedevice agent="fence_rsb" ipaddr="192.168.0.1" login="root"
name="fsrsbtest1" passwd="password123" telnet_port="3172"/>
</fencedevices>
```

### 4.13. HEWLETT-PACKARD BLADESYSTEM

HP Bladesystem のフェンスエージェント **fence\_hpblade** で使用するフェンスデバイスのパラメータ を 表4.14「HP BladeSystem (Red Hat Enterprise Linux 6.4 以降)」 に示します。

#### 表4.14 HP BladeSystem (Red Hat Enterprise Linux 6.4 以降)

| luci フィール<br>ド                                       | cluster.co<br>nf属性 | 詳細                                                                                |
|------------------------------------------------------|--------------------|-----------------------------------------------------------------------------------|
| Name                                                 | name               | クラスターに接続している HP Bladesystem デバイスに割り当てる名<br>前                                      |
| IP Address or<br>Hostname                            | ipaddr             | HP BladeSystem デバイスに割り当てている IP アドレスまたはホスト<br>名                                    |
| IP Port<br>(optional)                                | ipport             | デバイスへの接続に使用する TCP ポート                                                             |
| Login                                                | login              | HP BladeSystem デバイスへのアクセスに使用するログイン名、このパ<br>ラメータは必須です                              |
| Password                                             | passwd             | フェンスデバイスへの接続を認証する際に使用するパスワード                                                      |
| Password<br>Script<br>(optional)                     | passwd_scr<br>ipt  | フェンスデバイスへのアクセス用パスワードを与えるスクリプト (これ<br>を使用するとスクリプトの方が <b>Password</b> パラメータより優先される) |
| Force<br>Command<br>Prompt                           | cmd_prompt         | 使用するコマンドプロンプト、 デフォルト値は '\\$'                                                      |
| Missing port<br>returns OFF<br>instead of<br>failure | missing_as<br>_off | ポートが見つからない場合は障害を発生させずに電源をオフにします                                                   |
| Power Wait<br>(seconds)                              | power_wait         | 電源オフまたは電源オンのコマンド発行後の待機秒数                                                          |
| Power Timeout<br>(seconds)                           | power_time<br>out  | 電源オンまたは電源オフのコマンドを発行後、状態変更のテストまで<br>待機させる秒数、デフォルト値は 20 です                          |
| Shell Timeout<br>(seconds)                           | shell_time<br>out  | コマンド発行後にコマンドプロンプトを待機させる秒数、デフォルト<br>値は 3 です                                        |
| Login Timeout<br>(seconds)                           | login_time<br>out  | ログイン後にコマンドプロンプトを待機させる秒数、デフォルト値は 5<br>です                                           |

| luci フィール<br>ド                          | cluster.co<br>nf属性 | 詳細                                                                                          |
|-----------------------------------------|--------------------|---------------------------------------------------------------------------------------------|
| Times to Retry<br>Power On<br>Operation | retry_on           | 電源オンの動作を再試行する回数、デフォルト値は 1 です                                                                |
| Use SSH                                 | secure             | デバイスへのアクセスに SSH を使用するかどうかを指定します、SSH<br>を使用する場合はパスワード、パスワードスクリプト、識別ファイル<br>のいずれかを指定する必要があります |
| SSH オプショ<br>ン                           | ssh_option<br>s    | 使用する SSH オプション、デフォルト値は <b>-1 -c blowfish</b> です                                             |
| Path to SSH<br>Identity File            | identity_f<br>ile  | SSH の識別ファイル                                                                                 |

HP BladeSystem のフェンスデバイスを追加する際に使用する設定画面を図4.12「HP BladeSystem」 に示します。

| Add Fence Device (Instance)                    |                |  |
|------------------------------------------------|----------------|--|
| Fence Type                                     | HP BladeSystem |  |
| Name                                           |                |  |
| IP Address or Hostname                         |                |  |
| IP Port (optional)                             |                |  |
| Login                                          |                |  |
| Password                                       |                |  |
| Password Script<br>(optional)                  |                |  |
| Force Command Prompt                           |                |  |
| Missing port returns OFF<br>instead of failure |                |  |
| Power Wait (seconds)                           |                |  |

#### 図4.12 HP BladeSystem

HP BladeSystem デバイス用のフェンスデバイスインスタンスを作成するコマンドです。

```
ccs -f cluster.conf --addfencedev hpbladetest1 agent=fence_hpblade
cmd_prompt=c7000oa> ipaddr=192.168.0.1 \
login=root passwd=password123 missing_as_off=on power_wait=60
cluster.conf ファイル内の fence_hpblade デバイス用のエントリーを以下に示します。
```

```
<fencedevices>
<fencedevice agent="fence_hpblade" cmd_prompt="c7000oa>"
ipaddr="hpbladeaddr" ipport="13456" \
login="root" missing_as_off="on" name="hpbladetest1"
passwd="password123" passwd_script="hpbladepwscr" \
power_wait="60"/>
</fencedevices>
```

## 4.14. HEWLETT-PACKARD ILO

HP iLO デバイスのフェンスエージェント **fence\_ilo** および HP iLO2 デバイスのフェンスエージェント **fence\_ilo2** は同一実装を共有します。これらのエージェントが使用するフェンスデバイスのパラ メータを 表4.15「HP iLO (Integrated Lights Out) および HP iLO2」に示します。

| luci フィール<br>ド                   | cluster.co<br>nf属性 | 詳細                                                                                      |
|----------------------------------|--------------------|-----------------------------------------------------------------------------------------|
| Name                             | name               | HP iLO 対応のサーバー名です                                                                       |
| IP Address or<br>Hostname        | ipaddr             | デバイスに割り当てる IP アドレスまたはホスト名です                                                             |
| IP Port<br>(optional)            | ipport             | デバイスとの接続に使用する TCP ポート、デフォルト値は 443 です                                                    |
| Login                            | login              | デバイスへのアクセスに使用するログイン名です                                                                  |
| Password                         | passwd             | デバイスへの接続を認証する際に使用するパスワードです                                                              |
| Password<br>Script<br>(optional) | passwd_scr<br>ipt  | フェンスデバイスへのアクセス用パスワードを与えるスクリプトです<br>(これを使用するとスクリプトの方が <b>Password</b> パラメータより優先さ<br>れます) |
| Power Wait<br>(seconds)          | power_wait         | 電源オフまたは電源オンのコマンドを発行後に待機させる秒数です                                                          |
| Delay<br>(seconds)               | delay              | フェンシング開始までに待機させる秒数です、デフォルト値は 0 です                                                       |
| Power Timeout<br>(seconds)       | power_time<br>out  | 電源オンまたは電源オフのコマンドを発行後、状態変更のテストまで<br>待機させる秒数です、デフォルト値は 20 です                              |

表4.15 HP iLO (Integrated Lights Out) および HP iLO2

| luci フィール<br>ド                          | cluster.co<br>nf属性 | 詳細                              |
|-----------------------------------------|--------------------|---------------------------------|
| Shell Timeout                           | shell_time         | コマンド発行後にコマンドプロンプトを待機させる秒数です、デフォ |
| (seconds)                               | out                | ルト値は 3 です                       |
| Login Timeout                           | login_time         | ログイン後にコマンドプロンプトを待機させる秒数です、デフォルト |
| (seconds)                               | out                | 値は 5 です                         |
| Times to Retry<br>Power On<br>Operation | retry_on           | 電源オンの動作を再試行させる回数です、デフォルト値は 1 です |

HP iLO のフェンスデバイスを追加する際に使用する設定画面を図4.13「HP iLO」に示します。

## Add Fence Device (Instance)

| HP iLO Device                 |               |  |  |  |
|-------------------------------|---------------|--|--|--|
| Fence Type                    | HP iLO / iLO2 |  |  |  |
| Name                          |               |  |  |  |
| IP Address or Hostname        |               |  |  |  |
| IP Port (optional)            |               |  |  |  |
| Login                         |               |  |  |  |
| Password                      |               |  |  |  |
| Password Script<br>(optional) |               |  |  |  |
| Power Wait (seconds)          |               |  |  |  |

#### 図4.13 HP iLO

HP iLO デバイス用のフェンスデバイスインスタンスを作成するコマンドです。

```
ccs -f cluster.conf --addfencedev hpilotest1 agent=fence_hpilo
ipaddr=192.168.0.1 login=root passwd=password123 \
  power_wait=60
```

cluster.conf ファイル内の fence\_ilo デバイス用のエントリーを以下に示します。

```
<fencedevices>
<fencedevice agent="fence_ilo" ipaddr="192.168.0.1" login="root"
name="hpilotest1" passwd="password123" \
power_wait="60"/>
</fencedevices>
```

## 4.15. HEWLETT-PACKARD ILO MP

HP iLO MP デバイスのフェンスエージェント **fence\_ilo\_mp** で使用するフェンスデバイスのパラメー タを 表4.16「HP iLO (Integrated Lights Out) MP」に示します。

| luci フィール<br>ド                   | cluster.co<br>nf属性 | 詳細                                                                                          |
|----------------------------------|--------------------|---------------------------------------------------------------------------------------------|
| Name                             | name               | HP iLO 対応のサーバー名                                                                             |
| IP Address or<br>Hostname        | ipaddr             | デバイスに割り当てている IP アドレスまたはホスト名                                                                 |
| IP Port<br>(optional)            | ipport             | デバイスへの接続に使用する TCP ポート                                                                       |
| Login                            | login              | デバイスへのアクセスに使用するログイン名                                                                        |
| Password                         | passwd             | デバイスへの接続を認証する際に使用するパスワード                                                                    |
| Password<br>Script<br>(optional) | passwd_scr<br>ipt  | フェンスデバイスへのアクセス用パスワードを与えるスクリプト (これ<br>を使用するとスクリプトの方が <b>Password</b> パラメータより優先される)           |
| Use SSH                          | secure             | デバイスへのアクセスに SSH を使用するかどうかを指定します、SSH<br>を使用する場合はパスワード、パスワードスクリプト、識別ファイル<br>のいずれかを指定する必要があります |
| SSH オプショ<br>ン                    | ssh_option<br>s    | 使用する SSH オプション、デフォルト値は <b>-1 -c blowfish</b> です                                             |
| Path to SSH<br>Identity File     | identity_f<br>ile  | SSH の識別ファイル                                                                                 |
| Force<br>Command<br>Prompt       | cmd_prompt         | 使用するコマンドプロンプト、デフォルト値は 'MP>', 'hpiLO->' です                                                   |
| Power Wait<br>(seconds)          | power_wait         | 電源オフまたは電源オンのコマンド発行後の待機秒数                                                                    |

| luci フィール<br>ド                          | cluster.co<br>nf属性 | 詳細                                |
|-----------------------------------------|--------------------|-----------------------------------|
| Delay<br>(seconds)                      | delay              | フェンシング開始までに待機させる秒数、デフォルト値は 0 です   |
| Power Timeout                           | power_time         | 電源オンまたは電源オフのコマンドを発行後、状態変更のテストまで   |
| (seconds)                               | out                | 待機させる秒数、デフォルト値は 20 です             |
| Shell Timeout                           | shell_time         | コマンド発行後にコマンドプロンプトを待機させる秒数、デフォルト   |
| (seconds)                               | out                | 値は 3 です                           |
| Login Timeout                           | login_time         | ログイン後にコマンドプロンプトを待機させる秒数、デフォルト値は 5 |
| (seconds)                               | out                | です                                |
| Times to Retry<br>Power On<br>Operation | retry_on           | 電源オンの動作を再試行する回数、デフォルト値は 1 です      |

HP iLO MP のフェンスデバイスを追加する際に使用する設定画面を 図4.14「HP iLO MP」 に示します。

| Add Fence Device (Instance)   |           |  |  |
|-------------------------------|-----------|--|--|
| Fence Type                    | HP ILO MP |  |  |
| Name                          |           |  |  |
| IP Address or Hostname        |           |  |  |
| IP Port (optional)            |           |  |  |
| Login                         |           |  |  |
| Password                      |           |  |  |
| Password Script<br>(optional) |           |  |  |
| SSH                           | 🗆 Use SSH |  |  |
| Path to SSH Identity File     |           |  |  |
| Force Command Prompt          |           |  |  |
| Power Wait (seconds)          |           |  |  |
| 図4.14 HP iLO MP               |           |  |  |

HP iLO MP デバイス用のフェンスデバイスインスタンスを作成するコマンドです。

```
ccs -f cluster.conf --addfencedev hpilomptest1 agent=fence_hpilo
cmd_prompt=hpiL0-> ipaddr=192.168.0.1 \
login=root passwd=password123 power_wait=60
```

cluster.conf ファイル内の fence\_hpilo\_mp デバイス用のエントリーを以下に示します。

```
<fencedevices>
<fencedevice agent="fence_ilo_mp" cmd_prompt="hpiL0-&gt;"
ipaddr="192.168.0.1" login="root" name="hpilomptest1" passwd="password123"
power_wait="60"/>
</fencedevices>
```

#### **4.16. IBM BLADECENTER**

IBM BladeCenter のフェンスエージェント **fence\_bladecenter** で使用するフェンスデバイスのパラ メータを 表4.17「IBM BladeCenter」 に示します。

#### 表4.17 IBM BladeCenter

| luci フィール<br>ド                   | cluster.co<br>nf属性 | 詳細                                                                                      |
|----------------------------------|--------------------|-----------------------------------------------------------------------------------------|
| Name                             | name               | クラスターに接続している IBM BladeCenter デバイスの名前です                                                  |
| IP Address or<br>Hostname        | ipaddr             | デバイスに割り当てる IP アドレスまたはホスト名です                                                             |
| IP Port<br>(optional)            | ipport             | デバイスで接続に使用する TCP ポートです                                                                  |
| Login                            | login              | デバイスへのアクセスに使用するログイン名です                                                                  |
| Password                         | passwd             | デバイスへの接続を認証する際に使用するパスワードです                                                              |
| Password<br>Script<br>(optional) | passwd_scr<br>ipt  | フェンスデバイスへのアクセス用パスワードを与えるスクリプトです<br>(これを使用するとスクリプトの方が <b>Password</b> パラメータより優先さ<br>れます) |
| Power Wait<br>(seconds)          | power_wait         | 電源オフまたは電源オンのコマンドを発行後に待機させる秒数です                                                          |
| Power Timeout<br>(seconds)       | power_time<br>out  | 電源オンまたは電源オフのコマンドを発行後、状態変更のテストまで<br>待機させる秒数、デフォルト値は 20 です                                |
| Shell Timeout<br>(seconds)       | shell_time<br>out  | コマンド発行後にコマンドプロンプトを待機させる秒数、デフォルト<br>値は3です                                                |

| luci フィール<br>ド                          | cluster.co<br>nf属性 | 詳細                                                                                        |
|-----------------------------------------|--------------------|-------------------------------------------------------------------------------------------|
| Login Timeout<br>(seconds)              | login_time<br>out  | ログイン後にコマンドプロンプトを待機させる秒数、デフォルト値は 5<br>です                                                   |
| Times to Retry<br>Power On<br>Operation | retry_on           | 電源オンの動作を再試行する回数、デフォルト値は 1 です                                                              |
| Use SSH                                 | secure             | デバイスへのアクセスに SSH を使用するかどうかを指定、SSH を使<br>用する場合はパスワード、パスワードスクリプト、識別ファイルのい<br>ずれかを指定する必要があります |
| SSH オプショ<br>ン                           | ssh_option<br>s    | 使用する SSH オプション、デフォルト値は <b>-1 -c blowfish</b> です                                           |
| Path to SSH<br>Identity File            | identity_f<br>ile  | SSH の 識別ファイル                                                                              |

IBM BladeCenter のフェンスデバイスを追加する際に使用する設定画面を 図4.15 「IBM BladeCenter」に示します。

## Add Fence Device (Instance)

| IBM BladeCenter 😂             |                  |  |
|-------------------------------|------------------|--|
| Fence Type                    | IBM Blade Center |  |
| Name                          |                  |  |
| IP Address or Hostname        |                  |  |
| IP Port (optional)            |                  |  |
| Login                         |                  |  |
| Password                      |                  |  |
| Password Script<br>(optional) |                  |  |
| Power Wait (seconds)          |                  |  |

#### 図4.15 IBM BladeCenter

IBM BladeCenter デバイス用のフェンスデバイスインスタンスを作成するコマンドです。

```
ccs -f cluster.conf --addfencedev bladecentertest1 agent=fence_bladecenter
ipaddr=192.168.0.1 login=root \
    passwd=password123 power_wait=60
```

cluster.conf ファイルの fence\_bladecenter デバイス用のエントリーを以下に示します。

```
<fencedevices>
<fencedevice agent="fence_bladecenter" ipaddr="192.168.0.1" login="root"
name="bladecentertest1" passwd="password123" \
power_wait="60"/>
</fencedevices>
```

### 4.17. SNMP 経由の IBM BLADECENTER

SNMP 経由の IBM BladeCenter のフェンスエージェント **fence\_ibmblade** で使用するフェンスデバイ スのパラメータを 表4.18 「IBM BladeCenter SNMP」 に示します。

#### 表4.18 IBM BladeCenter SNMP

| luci フィール<br>ド                   | cluster.co<br>nf属性 | 詳細                                                                                |
|----------------------------------|--------------------|-----------------------------------------------------------------------------------|
| Name                             | name               | クラスターに接続している IBM BladeCenter SNMP デバイスの名前                                         |
| IP Address or<br>Hostname        | ipaddr             | デバイスに割り当てている IP アドレスまたはホスト名                                                       |
| UDP/TCP Port<br>(optional)       | udpport            | デバイスとの接続に使用する UDP/TCP ポート、 デフォルト値は 161                                            |
| Login                            | login              | デバイスへのアクセスに使用するログイン名                                                              |
| Password                         | passwd             | デバイスへの接続を認証する際に使用するパスワード                                                          |
| Password<br>Script<br>(optional) | passwd_scr<br>ipt  | フェンスデバイスへのアクセス用パスワードを与えるスクリプト (これ<br>を使用するとスクリプトの方が <b>Password</b> パラメータより優先される) |
| SNMP Version                     | snmp_versi<br>on   | 使用する SNMP バージョン (1、2c、3)、デフォルト値は 1                                                |
| SNMP<br>Community                | community          | SNMP コミュニティ文字列                                                                    |
| SNMP Security<br>Level           | snmp_sec_l<br>evel | SNMP セキュリティレベル (noAuthNoPriv、authNoPriv、authPriv)                                 |

| luci フィール<br>ド                          | cluster.co<br>nf属性              | 詳細                                                                                                    |
|-----------------------------------------|---------------------------------|----------------------------------------------------------------------------------------------------|
| SNMP<br>Authentication<br>Protocol      | snmp_auth_<br>prot              | SNMP 認証プロトコル (MD5、SHA)                                                                                        |
| SNMP Privacy<br>Protocol                | snmp_priv_<br>prot              | SNMP プライバシープロトコル (DES、AES)                                                                                    |
| SNMP Privacy<br>Protocol<br>Password    | snmp_priv_<br>passwd            | SNMP プライバシープロトコルのパスワード                                                                                        |
| SNMP Privacy<br>Protocol Script         | snmp_priv_<br>passwd_scr<br>ipt | SNMP プライバシープロトコル用パスワードを与えるスクリプト (これ<br>を使用するとスクリプトの方が <b>SNMP privacy protocol password</b> パ<br>ラメータより優先される) |
| Power Wait<br>(seconds)                 | power_wait                      | 電源オフまたは電源オンのコマンド発行後の待機秒数                                                                                      |
| Power Timeout<br>(seconds)              | power_time<br>out               | 電源オンまたは電源オフのコマンドを発行後、状態変更のテストまで<br>待機させる秒数、デフォルト値は 20 です                                                      |
| Shell Timeout<br>(seconds)              | shell_time<br>out               | コマンド発行後にコマンドプロンプトを待機させる秒数、デフォルト<br>値は 3 です                                                                    |
| Login Timeout<br>(seconds)              | login_time<br>out               | ログイン後にコマンドプロンプトを待機させる秒数、デフォルト値は 5<br>です                                                                       |
| Times to Retry<br>Power On<br>Operation | retry_on                        | 電源オンの動作を再試行する回数、デフォルト値は 1 です                                                                                  |
| Port (Outlet)<br>Number                 | port                            | 物理的なプラグ番号または仮想マシン名                                                                                            |
| Delay<br>(optional)                     | delay                           | フェンシング開始までに待機させる秒数、デフォルト値は 0 です                                                                               |

IBM BladeCenter SNMP のフェンスデバイスを追加する際に使用する設定画面を 図4.16「IBM BladeCenter SNMP」に示します。
# Add Fence Device (Instance)

| Fence Type                                  | IBM BladeCenter SNMP |
|---------------------------------------------|----------------------|
| Name                                        |                      |
| IP Address or Hostname                      |                      |
| UDP/TCP Port (optional,<br>defaults to 161) |                      |
| Login                                       |                      |
| Password                                    |                      |
| Password Script (optional)                  |                      |
| SNMP Version                                | Default 😂            |
| SNMP Community                              |                      |
| SNMP Security Level                         | Default 🗘            |
| SNMP Authentication Protocol                | Default 🗘            |
| SNMP Privacy Protocol                       | Default 🗘            |
| SNMP Privacy Protocol<br>Password           |                      |
| SNMP Privacy Protocol Script                |                      |
| Power Wait (seconds)                        |                      |

### 図4.16 IBM BladeCenter SNMP

IBM BladeCenter SNMP デバイス用のフェンスデバイスインスタンスを作成するコマンドです。

```
ccs -f cluster.conf --addfencedev bladesnmp1 agent=fence_ibmblade
community=private ipaddr=192.168.0.1 login=root \
    passwd=password123 snmp_priv_passwd=snmpasswd123 power_wait=60
```

cluster.conf ファイル内の fence\_ibmblade デバイス用のエントリーを以下に示します。

```
<fencedevices>
  <fencedevice agent="fence_ibmblade" community="private"
ipaddr="192.168.0.1" login="root" name="bladesnmp1" \</pre>
```

```
passwd="password123" power_wait="60" snmp_priv_passwd="snmpasswd123"
udpport="161"/>
</fencedevices>
```

### 4.18. IBM IPDU

SNMP 経由の iPDU デバイスのフェンスエージェント **fence\_ipdu** で使用するフェンスデバイスのパ ラメータを 表4.19「IBM iPDU (Red Hat Enterprise Linux 6.4 以降)」 に示します。

| 表4.1 | 9 IB | M i | PDU | (Red | Hat | Enterprise | Linux | 6.4 | 以降) |
|------|------|-----|-----|------|-----|------------|-------|-----|-----|
|------|------|-----|-----|------|-----|------------|-------|-----|-----|

| luci フィール<br>ド                       | cluster.co<br>nf属性   | 詳細                                                                                |
|--------------------------------------|----------------------|-----------------------------------------------------------------------------------|
| Name                                 | name                 | IBM iPDU デバイスの名前、フェンスデーモンが SNMP プロトコル経<br>由でログインするクラスターに接続する                      |
| IP Address or<br>Hostname            | ipaddr               | デバイスに割り当てている IP アドレスまたはホスト名                                                       |
| UDP/TCP Port                         | udpport              | デバイスとの接続に使用する UDP/TCP ポート、 デフォルト値は 161                                            |
| Login                                | login                | デバイスへのアクセスに使用するログイン名                                                              |
| Password                             | passwd               | デバイスへの接続を認証する際に使用するパスワード                                                          |
| Password<br>Script<br>(optional)     | passwd_scr<br>ipt    | フェンスデバイスへのアクセス用パスワードを与えるスクリプト (これ<br>を使用するとスクリプトの方が <b>Password</b> パラメータより優先される) |
| SNMP Version                         | snmp_versi<br>on     | 使用する SNMP バージョン (1、2c、3)、デフォルト値は 1                                                |
| SNMP<br>Community                    | community            | SNMP コミュニティ文字列、デフォルト値は <b>private</b>                                             |
| SNMP Security<br>Level               | snmp_sec_l<br>evel   | SNMP セキュリティレベル (noAuthNoPriv、authNoPriv、authPriv)                                 |
| SNMP<br>Authentication<br>Protocol   | snmp_auth_<br>prot   | SNMP 認証プロトコル (MD5、SHA)                                                            |
| SNMP Privacy<br>Protocol             | snmp_priv_<br>prot   | SNMP プライバシープロトコル (DES、AES)                                                        |
| SNMP Privacy<br>Protocol<br>Password | snmp_priv_<br>passwd | SNMP プライバシープロトコルのパスワード                                                            |

| luci フィール<br>ド                          | cluster.co<br>nf属性              | 詳細                                                                                                    |
|-----------------------------------------|---------------------------------|----------------------------------------------------------------------------------------------------|
| SNMP Privacy<br>Protocol Script         | snmp_priv_<br>passwd_scr<br>ipt | SNMP プライバシープロトコル用パスワードを与えるスクリプト (これ<br>を使用するとスクリプトの方が <b>SNMP privacy protocol password</b> パ<br>ラメータより優先される) |
| Power Wait<br>(seconds)                 | power_wait                      | 電源オフまたは電源オンのコマンド発行後の待機秒数                                                                                      |
| Power Timeout<br>(seconds)              | power_time<br>out               | 電源オンまたは電源オフのコマンドを発行後、状態変更のテストまで<br>待機させる秒数、デフォルト値は 20 です                                                      |
| Shell Timeout<br>(seconds)              | shell_time<br>out               | コマンド発行後にコマンドプロンプトを待機させる秒数、デフォルト<br>値は 3 です                                                                    |
| Login Timeout<br>(seconds)              | login_time<br>out               | ログイン後にコマンドプロンプトを待機させる秒数、デフォルト値は 5<br>です                                                                       |
| Times to Retry<br>Power On<br>Operation | retry_on                        | 電源オンの動作を再試行する回数、デフォルト値は 1 です                                                                                  |
| Port (Outlet)<br>Number                 | port                            | 物理的なプラグ番号または仮想マシン名                                                                                            |
| Delay<br>(optional)                     | delay                           | フェンシング開始までに待機させる秒数、デフォルト値は 0 です                                                                               |

IBM iPDU のフェンスデバイスを追加する際に使用する設定画面を 図4.17「IBM iPDU」 に示します。

# Add Fence Device (Instance)

| Fence Type                                  | IBM BladeCenter SNMP |
|---------------------------------------------|----------------------|
| Name                                        |                      |
| IP Address or Hostname                      |                      |
| UDP/TCP Port (optional,<br>defaults to 161) |                      |
| Login                                       |                      |
| Password                                    |                      |
| Password Script (optional)                  |                      |
| SNMP Version                                | Default 😂            |
| SNMP Community                              |                      |
| SNMP Security Level                         | Default 😂            |
| SNMP Authentication Protocol                | Default 😂            |
| SNMP Privacy Protocol                       | Default 😂            |
| SNMP Privacy Protocol<br>Password           |                      |
| SNMP Privacy Protocol Script                |                      |
| Power Wait (seconds)                        |                      |

### 図4.17 IBM iPDU

IBM iPDU デバイス用のフェンスデバイスインスタンスを作成するコマンドです。

```
ccs -f cluster.conf --addfencedev ipdutest1 agent=fence_ipdu
community=ipdusnmpcom ipaddr=192.168.0.1 login=root \
    passwd=password123 snmp_priv_passwd=snmpasswd123 power_wait=60
snmp_priv_prot=AES udpport=111
```

cluster.conf ファイル内の fence\_ipdu デバイス用のエントリーを以下に示します。

```
<fencedevices>
<fencedevice agent="fence_ipdu" community="ipdusnmpcom"
```

```
ipaddr="ipduhost" login="root" name="ipdutest1" \
    passwd="password123" power_wait="60"
snmp_priv_passwd="ipduprivprotpasswd" snmp_priv_prot="AES" \
    udpport="111"/>
    </fencedevices>
```

### 4.19. IF-MIB

IF-MIB デバイスのフェンスエージェント **fence\_ifmib** で使用するフェンスデバイスのパラメータを 表4.20「IF MIB」 に示します。

### 表4.20 IF MIB

| luci フィール<br>ド                     | cluster.co<br>nf属性 | 詳細                                                                                |
|------------------------------------|--------------------|-----------------------------------------------------------------------------------|
| Name                               | name               | クラスターに接続している IF MIB デバイス名                                                         |
| IP Address or<br>Hostname          | ipaddr             | デバイスに割り当てている IP アドレスまたはホスト名                                                       |
| UDP/TCP Port<br>(optional)         | udpport            | デバイスとの接続に使用する UDP/TCP ポート、 デフォルト値は 161                                            |
| Login                              | login              | デバイスへのアクセスに使用するログイン名                                                              |
| Password                           | passwd             | デバイスへの接続を認証する際に使用するパスワード                                                          |
| Password<br>Script<br>(optional)   | passwd_scr<br>ipt  | フェンスデバイスへのアクセス用パスワードを与えるスクリプト (これ<br>を使用するとスクリプトの方が <b>Password</b> パラメータより優先される) |
| SNMP Version                       | snmp_versi<br>on   | 使用する SNMP バージョン (1、2c、3)、デフォルト値は 1                                                |
| SNMP<br>Community                  | community          | SNMP コミュニティ文字列                                                                    |
| SNMP Security<br>Level             | snmp_sec_l<br>evel | SNMP セキュリティレベル (noAuthNoPriv、authNoPriv、authPriv)                                 |
| SNMP<br>Authentication<br>Protocol | snmp_auth_<br>prot | SNMP 認証プロトコル (MD5、SHA)                                                            |
| SNMP Privacy<br>Protocol           | snmp_priv_<br>prot | SNMP プライバシープロトコル (DES、AES)                                                        |

| luci フィール<br>ド                          | cluster.co<br>nf属性              | 詳細                                                                                                    |
|-----------------------------------------|---------------------------------|----------------------------------------------------------------------------------------------------|
| SNMP Privacy<br>Protocol<br>Password    | snmp_priv_<br>passwd            | SNMP プライバシープロトコルのパスワード                                                                                 |
| SNMP Privacy<br>Protocol Script         | snmp_priv_<br>passwd_scr<br>ipt | SNMP プライバシープロトコル用パスワードを与えるスクリプト (これ<br>を使用するとスクリプトの方が SNMP privacy protocol password パ<br>ラメータより優先される) |
| Power Wait<br>(seconds)                 | power_wait                      | 電源オフまたは電源オンのコマンド発行後の待機秒数                                                                               |
| Power Timeout<br>(seconds)              | power_time<br>out               | 電源オンまたは電源オフのコマンドを発行後、状態変更のテストまで<br>待機させる秒数、デフォルト値は 20 です                                               |
| Shell Timeout<br>(seconds)              | shell_time<br>out               | コマンド発行後にコマンドプロンプトを待機させる秒数、デフォルト<br>値は 3 です                                                             |
| Login Timeout<br>(seconds)              | login_time<br>out               | ログイン後にコマンドプロンプトを待機させる秒数、デフォルト値は 5<br>です                                                                |
| Times to Retry<br>Power On<br>Operation | retry_on                        | 電源オンの動作を再試行する回数、デフォルト値は 1 です                                                                           |
| Port (Outlet)<br>Number                 | port                            | 物理的なプラグ番号または仮想マシン名                                                                                     |
| Delay<br>(optional)                     | delay                           | フェンシング開始までに待機させる秒数、デフォルト値は 0 です                                                                        |

IF-MIB のフェンスデバイスを追加する際に使用する設定画面を図4.18「IF-MIB」 に示します。

# Add Fence Device (Instance)

| Fence Type                                  | IF MIB    |
|---------------------------------------------|-----------|
| Name                                        |           |
| IP Address or Hostname                      |           |
| UDP/TCP Port (optional,<br>defaults to 161) |           |
| Login                                       |           |
| Password                                    |           |
| Password Script (optional)                  |           |
| SNMP Version                                | Default 😂 |
| SNMP Community                              |           |
| SNMP Security Level                         | Default 😂 |
| SNMP Authentication Protocol                | Default 😂 |
| SNMP Privacy Protocol                       | Default 😂 |
| SNMP Privacy Protocol<br>Password           |           |
| SNMP Privacy Protocol Script                |           |
| Power Wait (seconds)                        |           |

### 図4.18 IF-MIB

IF-MIB デバイス用のフェンスデバイスインスタンスを作成するコマンドです。

```
ccs -f cluster.conf --addfencedev ifmib1 agent=fence_ifmib
community=private ipaddr=192.168.0.1 login=root \
   passwd=password123 snmp_priv_passwd=snmpasswd123 power_wait=60
udpport=161
```

cluster.conf ファイル内の fence\_ifmib デバイス用のエントリーを以下に示します。

```
<fencedevices>
<fencedevice agent="fence_ifmib" community="private"
```

```
ipaddr="192.168.0.1" login="root" name="ifmib1" \
    passwd="password123" power_wait="60" snmp_priv_passwd="snmpasswd123"
udpport="161"/>
    </fencedevices>
```

### 4.20. INTEL MODULAR

Intel Modular のフェンスエージェント **fence\_intelmodular** で使用するフェンスデバイスのパラ メータを 表4.21 「Intel Modular」 に示します。

### 表4.21 Intel Modular

| luci フィール<br>ド                       | cluster.co<br>nf属性   | 詳細                                                                                |
|--------------------------------------|----------------------|-----------------------------------------------------------------------------------|
| Name                                 | name                 | クラスターに接続している Intel Modular デバイス名                                                  |
| IP Address or<br>Hostname            | ipaddr               | デバイスに割り当てている IP アドレスまたはホスト名                                                       |
| UDP/TCP Port<br>(optional)           | udpport              | デバイスとの接続に使用する UDP/TCP ポート、 デフォルト値は 161                                            |
| Login                                | login                | デバイスへのアクセスに使用するログイン名                                                              |
| Password                             | passwd               | デバイスへの接続を認証する際に使用するパスワード                                                          |
| Password<br>Script<br>(optional)     | passwd_scr<br>ipt    | フェンスデバイスへのアクセス用パスワードを与えるスクリプト (これ<br>を使用するとスクリプトの方が <b>Password</b> パラメータより優先される) |
| SNMP Version                         | snmp_versi<br>on     | 使用する SNMP バージョン (1、 2c、 3)、 デフォルト値は 1                                             |
| SNMP<br>Community                    | community            | SNMP コミュニティ文字列、 デフォルト値は <b>private</b>                                            |
| SNMP Security<br>Level               | snmp_sec_l<br>evel   | SNMP セキュリティレベル (noAuthNoPriv、 authNoPriv、 authPriv)                               |
| SNMP<br>Authentication<br>Protocol   | snmp_auth_<br>prot   | SNMP 認証プロトコル (MD5、 SHA)                                                           |
| SNMP Privacy<br>Protocol             | snmp_priv_<br>prot   | SNMP プライバシープロトコル (DES、 AES)                                                       |
| SNMP Privacy<br>Protocol<br>Password | snmp_priv_<br>passwd | SNMP プライバシープロトコルのパスワード                                                            |

| luci フィール<br>ド                          | cluster.co<br>nf属性              | 詳細                                                                                                    |
|-----------------------------------------|---------------------------------|----------------------------------------------------------------------------------------------------|
| SNMP Privacy<br>Protocol Script         | snmp_priv_<br>passwd_scr<br>ipt | SNMP プライバシープロトコル用パスワードを与えるスクリプト (これ<br>を使用するとスクリプトの方が <b>SNMP privacy protocol password</b> パ<br>ラメータより優先される) |
| Power Wait<br>(seconds)                 | power_wait                      | 電源オフまたは電源オンのコマンド発行後の待機秒数                                                                                      |
| Power Timeout<br>(seconds)              | power_time<br>out               | 電源オンまたは電源オフのコマンドを発行後、状態変更のテストまで<br>待機させる秒数、デフォルト値は 20 です                                                      |
| Shell Timeout<br>(seconds)              | shell_time<br>out               | コマンド発行後にコマンドプロンプトを待機させる秒数、デフォルト<br>値は 3 です                                                                    |
| Login Timeout<br>(seconds)              | login_time<br>out               | ログイン後にコマンドプロンプトを待機させる秒数、デフォルト値は 5<br>です                                                                       |
| Times to Retry<br>Power On<br>Operation | retry_on                        | 電源オンの動作を再試行する回数、デフォルト値は 1 です                                                                                  |
| Port (Outlet)<br>Number                 | port                            | 物理的なプラグ番号または仮想マシン名                                                                                            |
| Delay<br>(optional)                     | delay                           | フェンシング開始までに待機させる秒数、デフォルト値は 0 です                                                                               |

Intel Modular のフェンスデバイスを追加する際に使用する設定画面を 図4.19「Intel Modular」 に示します。

| Add Fence Device (Instance)                 |               |  |  |  |
|---------------------------------------------|---------------|--|--|--|
| Fence Type                                  | Intel Modular |  |  |  |
| Name                                        |               |  |  |  |
| IP Address or Hostname                      |               |  |  |  |
| UDP/TCP Port (optional,<br>defaults to 161) |               |  |  |  |
| Login                                       |               |  |  |  |
| Password                                    |               |  |  |  |
| Password Script (optional)                  |               |  |  |  |
| SNMP Version                                | Default       |  |  |  |
| SNMP Community                              |               |  |  |  |
| SNMP Security Level                         | Default 🗘     |  |  |  |
| SNMP Authentication Protocol                | Default       |  |  |  |
| SNMP Privacy Protocol                       | Default 🗘     |  |  |  |
| SNMP Privacy Protocol<br>Password           |               |  |  |  |
| SNMP Privacy Protocol Script                |               |  |  |  |
| Power Wait (seconds)                        |               |  |  |  |

### 図4.19 Intel Modular

Intel Modular デバイス用のフェンスデバイスインスタンスを作成するコマンドです。

```
ccs -f cluster.conf --addfencedev intelmodular1 agent=fence_intelmodular
community=private ipaddr=192.168.0.1 login=root \
    passwd=password123 snmp_priv_passwd=snmpasswd123 power_wait=60
udpport=161
```

**cluster.conf** ファイル内の **fence\_intelmodular** デバイス用のエントリーを以下に示します。

```
<fencedevices>
<fencedevice agent="fence_intelmodular" community="private"
```

```
ipaddr="192.168.0.1" login="root" name="intelmodular1" \
    passwd="password123" power_wait="60" snmp_priv_passwd="snmpasswd123"
udpport="161"/>
  </fencedevices>
```

### 4.21. IPMI OVER LAN

IPMI over LAN のフェンスエージェント (fence\_ipmilan)、Dell iDRAC のフェンスエージェント (fence\_idrac)、IBM Integrated Management Module のフェンスエージェント (fence\_imm)、HP iLO3 デバイスのフェンスエージェント (fence\_ilo3)、HP iLO4 デバイスのフェンスエージェント (fence\_ilo4) は同じ実装を共有します。これらのエージェントで使用されるフェンスデバイスのパラ メータを 表4.22 「IPMI (Intelligent Platform Management Interface) LAN、Dell iDrac、IBM Integrated Management Module、HPiLO3、HPiLO4」に示します。

# 表4.22 IPMI (Intelligent Platform Management Interface) LAN、Dell iDrac、IBM Integrated Management Module、HPiLO3、HPiLO4

| luci フィール<br>ド                   | cluster.co<br>nf 属性 | 詳細                                                                                                    |
|----------------------------------|---------------------|----------------------------------------------------------------------------------------------------|
| Name                             | name                | クラスターに接続されるフェンスデバイスの名前                                                                                          |
| IP Address or<br>Hostname        | ipaddr              | デバイスに割り当てている IP アドレスまたはホスト名                                                                                     |
| Login                            | login               | 所定のポートに対し電源オンまたはオフのコマンドを発行できるユー<br>ザーのログイン名                                                                     |
| Password                         | passwd              | ポートへの接続の認証に使用されるパスワード                                                                                           |
| Password<br>Script<br>(optional) | passwd_scr<br>ipt   | フェンスデバイスへのアクセス用パスワードを与えるスクリプト (これ<br>を使用するとスクリプトの方が <b>Password</b> パラメータより優先される)                               |
| Authentication<br>Type           | auth                | 認証タイプ: none、password、MD5 のいずれか                                                                                  |
| Use Lanplus                      | lanplus             | <b>True</b> または <b>1</b> (空白にした場合は <b>False</b> )、ハードウェアが対応して<br>いる場合は Lanplus を有効にして接続の安全性の強化を図ることを推<br>奨しています |
| Ciphersuite to use               | cipher              | IPMlv2 lanplus の接続に使用するリモートサーバー認証、整合性、及び<br>暗号化のアルゴリズム                                                          |
| Privilege level                  | privlvl             | デバイスの権限レベル                                                                                                    |
| IPMI Operation<br>Timeout        | timeout             | IPMI オペレーションのタイムアウト (秒単位)                                                                                       |

| luci フィール<br>ド          | cluster.co<br>nf属性 | 詳細                                                                                                    |
|-------------------------|--------------------|----------------------------------------------------------------------------------------------------|
| Power Wait<br>(seconds) | power_wait         | 電源オンまたは電源オフのコマンドを発行後に待機させる秒数です<br>(fence_ipmilan、fence_idrac、fence_imm、fence_ilo4<br>のデフォルト値は 2 秒、fence_ilo3 のデフォルト値は 4 秒です) |
| Delay<br>(optional)     | delay              | フェンシング開始までに待機させる秒数、デフォルト値は 0 です                                                                                              |

LIPMI over LAN デバイスを追加する際に使用する設定画面を 図4.20 「IPMI over LAN」 に示します。

# Add Fence Device (Instance)

| IPMI Lan                   | 0         |
|----------------------------|-----------|
| Fence Type                 | IPMI Lan  |
| Name                       |           |
| IP Address or Hostname     |           |
| Login                      |           |
| Password                   |           |
| Password Script (optional) |           |
| Authentication Type        | None      |
| Use Lanplus                |           |
| Ciphersuite to use         |           |
| Privilege Level            | Default 🗘 |

### 図4.20 IPMI over LAN

IPMI over LAN デバイス用のフェンスデバイスインスタンスを作成するコマンドです。

```
ccs -f cluster.conf --addfencedev ipmitest1 agent=fence_ipmilan
auth=password cipher=3 ipaddr=192.168.0.1 \
  lanplus=on login=root passwd=password123
```

```
cluster.conf ファイル内の fence_ipmilan デバイス用のエントリーを以下に示します。
```

```
<fencedevices>
<fencedevice agent="fence_ipmilan" auth="password" cipher="3"
ipaddr="192.168.0.1" lanplus="on" login="root" \
name="ipmitest1" passwd="password123"/>
</fencedevices>
```

### 4.22. RHEV-M REST API

RHEV-M REST API のフェンスエージェント **fence\_rhevm** で使用するフェンスデバイスのパラメータ を 表4.23「RHEV-M REST API (RHEL 6.2 以降及び RHEV 3.0 以降)」 に示します。

表4.23 RHEV-M REST API (RHEL 6.2 以降及び RHEV 3.0 以降)

| luci フィール<br>ド                   | cluster.co<br>nf属性 | 詳細                                                                                |
|----------------------------------|--------------------|-----------------------------------------------------------------------------------|
| Name                             | name               | RHEV-M REST API フェンスデバイス名                                                         |
| IP Address or<br>Hostname        | ipaddr             | デバイスに割り当てている IP アドレスまたはホスト名                                                       |
| IP Port<br>(optional)            | ipport             | デバイスへの接続に使用する TCP ポート                                                             |
| Login                            | login              | デバイスへのアクセスに使用するログイン名                                                              |
| Password                         | passwd             | デバイスへの接続を認証する際に使用するパスワード                                                          |
| Password<br>Script<br>(optional) | passwd_scr<br>ipt  | フェンスデバイスへのアクセス用パスワードを与えるスクリプト (これ<br>を使用するとスクリプトの方が <b>Password</b> パラメータより優先される) |
| Use SSL                          | ssl                | デバイスとの通信に SSL 接続を使用する                                                             |
| Power Wait<br>(seconds)          | power_wait         | 電源オフまたは電源オンのコマンド発行後の待機秒数                                                          |
| Power Timeout<br>(seconds)       | power_time<br>out  | 電源オンまたは電源オフのコマンドを発行後、状態変更のテストまで<br>待機させる秒数、デフォルト値は 20 です                          |
| Shell Timeout<br>(seconds)       | shell_time<br>out  | コマンド発行後にコマンドプロンプトを待機させる秒数、デフォルト<br>値は 3 です                                        |
| Login Timeout<br>(seconds)       | login_time<br>out  | ログイン後にコマンドプロンプトを待機させる秒数、デフォルト値は 5<br>です                                           |

| luci フィール<br>ド                          | cluster.co<br>nf属性 | 詳細                              |
|-----------------------------------------|--------------------|---------------------------------|
| Times to Retry<br>Power On<br>Operation | retry_on           | 電源オンの動作を再試行する回数、デフォルト値は 1 です    |
| Port (Outlet)<br>Number                 | port               | 物理的なプラグ番号または仮想マシン名              |
| Delay<br>(optional)                     | delay              | フェンシング開始までに待機させる秒数、デフォルト値は 0 です |

RHEV-M REST API のデバイスを追加する際に使用する設定画面を図4.21「RHEV-M REST API」 に示します。

# Add Fence Device (Instance)

| RHEV-M fencing             | 0              |
|----------------------------|----------------|
| Fence Type                 | RHEV-M fencing |
| Name                       |                |
| IP Address or Hostname     |                |
| IP Port (optional)         |                |
| Login                      |                |
| Password                   |                |
| Password Script (optional) |                |
| Use SSL                    |                |
| Power Wait (seconds)       |                |

### 図4.21 RHEV-M REST API

RHEV-M REST API デバイス用のフェンスデバイスインスタンスを作成するコマンドです。

```
ccs -f cluster.conf --addfencedev rhevmtest1 agent=fence_rhevm
ipaddr=192.168.0.1 login=root passwd=password123 \
  power_wait=60 ssl=on
```

**cluster.conf** ファイル内の **fence\_rhevm** デバイス用のエントリーを以下に示します。

```
<fencedevices>
<fencedevice agent="fence_rhevm" ipaddr="192.168.0.1" login="root"
name="rhevmtest1" passwd="password123" \
power_wait="60" ssl="on"/>
</fencedevices>
```

### 4.23. SCSI 永続予約

SCSI 永続予約のフェンスエージェント fence\_scsi で使用するフェンスデバイスのパラメータを表 4.24「SCSI 予約フェンシング」に示します。

### 注記

フェンスメソッドとしての SCSI 永続予約を使用する場合、以下のような制限がありま す。

- SCSIフェンシングを使用する場合は、クラスター内の全ノードを同じデバイス で登録するようにしてください。これにより、各ノードが互いに別のノードの登 録キーを登録している全デバイスから削除することができるようになります。
- クラスターボリュームに使用するデバイスは、パーティションではなく1つの LUN になるはずです。SCSI 永続予約は1つのLUN 全体で機能します。つまり、アクセスは個別のパーティションではなくLUN 単位で制御されることになります。

クラスターのボリュームに使用するデバイスはできる限り /dev/disk/by-id/xxx の形 式で指定することを推奨しています。この形式で指定したデバイスは全ノードで整合性 を維持するため同じディスクをポイントすることになります。/dev/sda などの形式を 使用すると、マシンによって異なるディスクを指したり、再起動によって別のディスク をポイントすることになってしまう可能性があります。

### 表4.24 SCSI 予約フェンシング

| luci フィール<br>ド | cluster.co<br>nf属性                                            | 詳細                                                                                                    |
|----------------|---------------------------------------------------------------|----------------------------------------------------------------------------------------------------|
| Name           | name                                                          | SCSI フェンスデバイス名                                                                                                    |
| Unfencing      | unfence<br>section of the<br>cluster<br>configuration<br>file | 有効にすると、フェンス済みのノードは再起動が完了するまで再度有<br>効にならないようにします。電源フェンス以外の方法を使用する場合<br>(SAN/ストレージフェンシング)に必要なパラメータです。アンフェン<br>シングを必要とするデバイスを設定する際には、最初にクラスターを<br>停止し、デバイスおよびアンフェンシングを含むすべての設定を追加<br>してから、その後クラスターを開始しなければなりません。ノードに<br>アンフェンシングを設定する方法については <b>fence_node</b> (8)の man<br>ページを参照してください。 |
| Node name      | nodename                                                      | このノード名を使って現在の動作に使用するキー値を生成します                                                                                                    |

| luci フィール<br>ド         | cluster.co<br>nf属性 | 詳細                                                                                                    |
|------------------------|--------------------|----------------------------------------------------------------------------------------------------|
| Key for current action | key                | (ノード名に優先) 現在の動作に使用するキー、ノードに対して固有でな<br>ければなりません。"on" 動作の場合はローカルノードの登録に使用す<br>るキーを指定し、"off" 動作の場合はデバイスから削除するキーを指定<br>します |
| Delay<br>(optional)    | delay              | フェンシング開始までに待機させる秒数、デフォルト値は 0 です                                                                                        |

SCSI のフェンスデバイスを追加する際に使用する設定画面を 図4.22「SCSI フェンシング」 に示します。

0

# Add Fence Device (Instance)

SCSI Reservation Fencing

Fence Type

SCSI Reservation Fencing

Name

図4.22 SCSI フェンシング

SCSI フェンスデバイス用のフェンスデバイスインスタンスを作成するコマンドです。

ccs -f cluster.conf --addfencedev scsifencetest1 agent=fence\_scsi

**cluster.conf** ファイル内の **fence\_scsi** デバイス用のエントリーを以下に示します。

<fencedevices> <<fencedevice agent="fence\_scsi" name="scsifencetest1"/> </fencedevices>

### 4.24. VMWARE OVER SOAP API

VMWare over SOAP API のフェンスエージェント **fence\_vmware\_soap** で使用するフェンスデバイス のパラメータを表4.25「VMware フェンシング (SOAP インターフェース) (Red Hat Enterprise Linux 6.2 以降)」 に示します。

表4.25 VMware フェンシング (SOAP インターフェース) (Red Hat Enterprise Linux 6.2 以降)

| luci フィール<br>ド                          | cluster.co<br>nf属性 | 詳細                                                                                |
|-----------------------------------------|--------------------|-----------------------------------------------------------------------------------|
| Name                                    | name               | 仮想マシンフェンスデバイスの名前                                                                  |
| IP Address or<br>Hostname               | ipaddr             | デバイスに割り当てている IP アドレスまたはホスト名                                                       |
| IP Port<br>(optional)                   | ipport             | デバイスとの接続に使用する TCP ポート、デフォルトのポートは 80<br>です ( <b>Use SSL</b> を選択すると 443 になります)      |
| Login                                   | login              | デバイスへのアクセスに使用するログイン名                                                              |
| Password                                | passwd             | デバイスへの接続を認証する際に使用するパスワード                                                          |
| Password<br>Script<br>(optional)        | passwd_scr<br>ipt  | フェンスデバイスへのアクセス用パスワードを与えるスクリプト (これ<br>を使用するとスクリプトの方が <b>Password</b> パラメータより優先される) |
| Power Wait<br>(seconds)                 | power_wait         | 電源オフまたは電源オンのコマンド発行後の待機秒数                                                          |
| Power Timeout<br>(seconds)              | power_time<br>out  | 電源オンまたは電源オフのコマンドを発行後、状態変更のテストまで<br>待機させる秒数、デフォルト値は 20 です                          |
| Shell Timeout<br>(seconds)              | shell_time<br>out  | コマンド発行後にコマンドプロンプトを待機させる秒数、デフォルト<br>値は 3 です                                        |
| Login Timeout<br>(seconds)              | login_time<br>out  | ログイン後にコマンドプロンプトを待機させる秒数、デフォルト値は 5<br>です                                           |
| Times to Retry<br>Power On<br>Operation | retry_on           | 電源オンの動作を再試行する回数、デフォルト値は 1 です                                                      |
| VM name                                 | port               | インベントリのパス形式による仮想マシン名<br>(/datacenter/vm/Discovered_virtual_machine/myMachine など)  |
| VM UUID                                 | uuid               | フェンシングする仮想マシンの UUID                                                               |
| Delay<br>(optional)                     | delay              | フェンシング開始までに待機させる秒数、デフォルト値は 0 です                                                   |
| Use SSL                                 | ssl                | デバイスとの通信に SSL 接続を使用する                                                             |

VMWare over SOAP のフェンスデバイスを追加する際に使用する設定画面を 図4.23「VMWare over SOAP フェンシング」 に示します。

# Add Fence Device (Instance)

| VMware Fencing (SOAP Interface) |                         |  |
|---------------------------------|-------------------------|--|
| Fence Type                      | VMware (SOAP Interface) |  |
| Name                            |                         |  |
| IP Address or Hostname          |                         |  |
| IP Port (optional)              |                         |  |
| Login                           |                         |  |
| Password                        |                         |  |
| Password Script (optional)      |                         |  |
| Separator                       |                         |  |
| Power Wait (seconds)            |                         |  |

#### 図4.23 VMWare over SOAP フェンシング

VMWare over SOAP フェンスデバイス用のフェンスデバイスインスタンスを作成するコマンドです。

ccs -f cluster.conf --addfencedev vmwaresoaptest1 agent=fence\_vmware\_soap login=root passwd=password123 power\_wait=60 \ separator=,

cluster.conf ファイル内の fence\_vmware\_soap デバイス用のエントリーを以下に示します。

```
<fencedevices>
<fencedevice agent="fence_vmware_soap" ipaddr="192.168.0.1" login="root"
name="vmwaresoaptest1" passwd="password123" \
power_wait="60" separator="."/>
</fencedevices>
```

### 4.25. WTI 電源スイッチ

WTI ネットワーク電源スイッチのフェンスエージェント fence\_wti で使用するフェンスデバイスのパ ラメータを表4.26「WTI 電源スイッチ」 に示します。

#### 表4.26 WTI 電源スイッチ

| luci フィール<br>ド                          | cluster.co<br>nf属性 | 詳細                                                                                        |
|-----------------------------------------|--------------------|-------------------------------------------------------------------------------------------|
| Name                                    | name               | クラスターに接続している WTI 電源スイッチの名前です                                                              |
| IP Address or<br>Hostname               | ipaddr             | デバイスに割り当てている IP またはホスト名のアドレスです                                                            |
| IP Port<br>(optional)                   | ipport             | デバイスへの接続に使用する TCP ポート                                                                     |
| Login                                   | login              | デバイスへのアクセスに使用するログイン名です                                                                    |
| Password                                | passwd             | デバイスへの接続を認証する際に使用するパスワードです                                                                |
| Password<br>Script<br>(optional)        | passwd_scr<br>ipt  | フェンスデバイスへのアクセス用パスワードを与えるスクリプトです<br>(これを使用するとスクリプトの方が <b>Password</b> パラメータより優先さ<br>れる)    |
| Force<br>command<br>prompt              | cmd_prompt         | 使用するコマンドプロンプト、 デフォルト値は ['RSM>', '>MPC',<br>'IPS>', 'TPS>', 'NBB>', 'NPS>', 'VMR>'] です     |
| Power Wait<br>(seconds)                 | power_wait         | 電源オフまたは電源オンのコマンド発行後に待機させる秒数です                                                             |
| Power Timeout<br>(seconds)              | power_time<br>out  | 電源オンまたは電源オフのコマンドを発行後、状態変更のテストまで<br>待機させる秒数、デフォルト値は 20 です                                  |
| Shell Timeout<br>(seconds)              | shell_time<br>out  | コマンド発行後にコマンドプロンプトを待機する秒数、デフォルト値<br>は 3 です                                                 |
| Login Timeout<br>(seconds)              | login_time<br>out  | ログイン後にコマンドプロンプトを待機する秒数、デフォルト値は 5<br>です                                                    |
| Times to Retry<br>Power On<br>Operation | retry_on           | 電源オンの動作を再試行する回数、デフォルト値は 1 です                                                              |
| Use SSH                                 | secure             | デバイスへのアクセスに SSH を使用するかどうかを指定、SSH を使<br>用する場合はパスワード、パスワードスクリプト、識別ファイルのい<br>ずれかを指定する必要があります |
| SSH オプショ<br>ン                           | ssh_option<br>s    | 使用する SSH オプション、デフォルト値は <b>-1 -c blowfish</b> です                                           |
| Path to SSH<br>Identity File            | identity_f<br>ile  | SSH の識別ファイルです                                                                             |

| luci フィール<br>ド | cluster.co<br>nf属性 | 詳細                   |
|----------------|--------------------|----------------------|
| Port           | port               | 物理的なプラグ番号または仮想マシン名です |

WTI のフェンスデバイスを追加する際に使用する設定画面を 図4.24「WTI フェンシング」 に示します。

# Add Fence Device (Instance)

| WTI Power Switch           | 0                |
|----------------------------|------------------|
| Fence Type                 | WTI Power Switch |
| Name                       |                  |
| IP Address or Hostname     |                  |
| IP Port (optional)         |                  |
| Login                      |                  |
| Password                   |                  |
| Password Script (optional) |                  |
| Force Command Prompt       |                  |
| Power Wait (seconds)       |                  |

### 図4.24 WTI フェンシング

WTI フェンスデバイス用のフェンスデバイスインスタンスを作成するコマンドです。

```
ccs -f cluster.conf --addfencedev wtipwrsw1 agent=fence_wti
cmd_prompt=VMR> login=root passwd=password123 \
   power_wait=60
```

cluster.conf ファイル内の fence\_wti デバイス用のエントリーを以下に示します。

<fencedevices> <fencedevice agent="fence\_wti" cmd\_prompt="VMR&gt;" ipaddr="192.168.0.1"

```
第4章 フェンスデバイス
```

```
login="root" name="wtipwrsw1" \
    passwd="password123" power_wait="60"/>
</fencedevices>
```

# 付録▲ 改訂履歴

| 改訂 1-15.2<br>翻訳および査読完了                                        | Wed Feb 18 2015                         | Noriko Mizumoto |
|---------------------------------------------------------------|-----------------------------------------|-----------------|
| <b>改訂 1-15.1</b><br>翻訳ファイルを XML ソースバージョン                      | <b>Wed Feb 18 2015</b><br>1-15 と同期      | Noriko Mizumoto |
| 改訂 1-15<br>RHEL 6 スプラッシュページに sort_ord                         | <b>Tue Dec 16 2014</b><br>der を実装するため更新 | Steven Levine   |
| <b>改訂 1-13</b><br>6.6 GA リリースバージョン                            | Wed Oct 8 2014                          | Steven Levine   |
| 改訂 1-11<br>Red Hat Enterprise Linux 6.6 の Beta リ              | <b>Thu Aug 7 2014</b><br>リース            | Steven Levine   |
| <b>改訂 1-10</b><br>解決済み: #856311<br>fence_check の man ページについて記 | Thu Jul 31 2014<br>載                    | Steven Levine   |
| 解決済み: #1104910<br>フェンスのパラメータ表を新しいフェン                          | ィスデバイスのパラメータに更新                         |                 |
| <b>改訂 1-9</b><br>Red Hat Enterprise Linux 6.5 の GA リリ         | <b>Wed Nov 20 2013</b><br>リース           | John Ha         |
| 改訂 1-4<br>Red Hat Enterprise Linux 6.5 の Beta リ               | <b>Mon Nov 28 2012</b><br>リース           | John Ha         |
| 改訂 1-2<br>Red Hat Enterprise Linux 6.4 Beta 向け                | <b>Mon Nov 28 2012</b><br>にリリース         | John Ha         |

### 索引

シンボル

クラスター管理

ACPIの設定,統合フェンスデバイスで使用するための ACPIの設定

フェンシング

設定, フェンシング設定の前に行なうべき準備, ccs コマンドを使ってフェンシングを設定する, Conga を使ってフェンシングを設定する

フェンシングの設定, フェンシング設定の前に行なうべき準備, ccs コマンドを使ってフェンシングを設 定する

フェンス

デバイス,フェンスデバイス

フェンスの設定, Conga を使ってフェンシングを設定する

フェンスエージェント

fence\_apc, Telnet および SSH 経由の APC 電源スイッチ fence\_apc\_snmp, SNMP 経由の APC 電源スイッチ fence\_bladecenter, IBM BladeCenter fence\_brocade, Brocade ファブリックスイッチ fence\_cisco\_mds, Cisco MDS fence\_cisco\_ucs, Cisco UCS

fence\_drac5, Dell Drac 5

fence\_eaton\_snmp, Eaton ネットワーク電源スイッチ

fence\_egenera, Egenera BladeFrame

fence\_eps, ePowerSwitch

fence\_hpblade, Hewlett-Packard BladeSystem

fence\_ibmblade, SNMP 経由の IBM BladeCenter

fence\_idrac, IPMI over LAN

fence\_ifmib, IF-MIB

fence\_ilo, Hewlett-Packard iLO

fence\_ilo2, Hewlett-Packard iLO

fence\_ilo3, IPMI over LAN

fence\_ilo\_mp, Hewlett-Packard iLO MP

fence\_imm, IPMI over LAN

fence\_intelmodular, Intel Modular

fence\_ipdu, IBM iPDU

fence\_ipmilan, IPMI over LAN

fence\_kdump, Fence kdump

fence\_rhevm, RHEV-M REST API

fence\_rsb, Fujitsu-Siemens RemoteView Service Board (RSB)

fence\_scsi, SCSI 永続予約

fence\_virt, Fence Virt fence\_vmware\_soap, VMWare over SOAP API fence\_wti, WTI 電源スイッチ

フェンスデバイス,フェンスデバイス

Brocade ファブリックスイッチ, Brocade ファブリックスイッチ Cisco MDS, Cisco MDS Cisco UCS, Cisco UCS Dell DRAC 5, Dell Drac 5 Dell iDRAC, IPMI over LAN Eaton ネットワーク電源スイッチ, Eaton ネットワーク電源スイッチ Egenera BladeFrame, Egenera BladeFrame ePowerSwitch, ePowerSwitch Fence virt, Fence Virt Fujitsu Siemens RemoteView Service Board (RSB), Fujitsu-Siemens RemoteView Service **Board (RSB)** HP BladeSystem, Hewlett-Packard BladeSystem HP iLO, Hewlett-Packard iLO HP iLO MP, Hewlett-Packard iLO MP HP iLO2, Hewlett-Packard iLO HP iLO3, IPMI over LAN HP iLO4, IPMI over LAN IBM BladeCenter, IBM BladeCenter IBM BladeCenter SNMP, SNMP 経由の IBM BladeCenter IBM Integrated Management Module, IPMI over LAN **IBM iPDU, IBM iPDU** IF MIB, IF-MIB Intel Modular, Intel Modular **IPMI LAN, IPMI over LAN RHEV-M REST API, RHEV-M REST API** SCSI フェンシング, SCSI 永続予約 SNMP 経由の APC 電源スイッチ, SNMP 経由の APC 電源スイッチ telnet/SSH 経由の APC 電源スイッチ, Telnet および SSH 経由の APC 電源スイッチ VMware (SOAP インターフェース), VMWare over SOAP API WTI 電源スイッチ, WTI 電源スイッチ

統合フェンスデバイス

ACPIの設定, 統合フェンスデバイスで使用するための ACPI の設定

#### 表

フェンスデバイス、パラメータ,フェンスデバイス

#### Α

### ACPI

設定, 統合フェンスデバイスで使用するための ACPI の設定

### В

Brocade ファブリックスイッチのフェンスデバイス, Brocade ファブリックスイッチ

#### С

CISCO MDS フェンスデバイス, Cisco MDS Cisco UCS フェンスデバイス, Cisco UCS

### D

Dell DRAC 5 フェンスデバイス, Dell Drac 5 Dell iDRAC フェンスデバイス , IPMI over LAN

#### Ε

Eaton ネットワーク電源スイッチ, Eaton ネットワーク電源スイッチ Egenera BladeFrame フェンスデバイス, Egenera BladeFrame ePowerSwitch フェンスデバイス, ePowerSwitch

#### F

fence agent fence iIo4, IPMI over LAN

Fence virt フェンスデバイス, Fence Virt fence apc フェンスエージェント, Telnet および SSH 経由の APC 電源スイッチ fence\_apc\_snmp fence agent, SNMP 経由の APC 電源スイッチ fence bladecenter フェンスエージェント, IBM BladeCenter fence brocade フェンスエージェント, Brocade ファブリックスイッチ fence cisco mds fence agent, Cisco MDS fence cisco ucs フェンスエージェント, Cisco UCS fence drac5 フェンスエージェント, Dell Drac 5 fence eaton snmp フェンスエージェント, Eaton ネットワーク電源スイッチ fence egenera フェンスエージェント, Egenera BladeFrame fence eps フェンスエージェント, ePowerSwitch fence hpblade フェンスエージェント, Hewlett-Packard BladeSystem fence ibmblade フェンスエージェント, SNMP 経由の IBM BladeCenter fence idrac フェンスエージェント, IPMI over LAN fence ifmib フェンスエージェント, IF-MIB fence ilo フェンスエージェント, Hewlett-Packard iLO fence ilo2 フェンスエージェント, Hewlett-Packard iLO fence ilo3 フェンスエージェント, IPMI over LAN fence ilo4 フェンスエージェント, IPMI over LAN

fence\_ilo\_mp フェンスエージェント, Hewlett-Packard iLO MP fence\_imm フェンスエージェント, IPMI over LAN fence\_intelmodular フェンスエージェント, Intel Modular fence\_ipdu フェンスエージェント, IBM iPDU fence\_ipmilan フェンスエージェント, IPMI over LAN fence\_kdump フェンスエージェント, Fence kdump fence\_rhevm フェンスエージェント, Fence kdump fence\_rsb フェンスエージェント, RHEV-M REST API fence\_rsb フェンスエージェント, Fujitsu-Siemens RemoteView Service Board (RSB) fence\_scsi フェンスエージェント, SCSI 永続予約 fence\_virt フェンスエージェント, Fence Virt fence\_wware\_soap フェンスエージェント, VMWare over SOAP API fence\_wti フェンスエージェント, WTI 電源スイッチ Fujitsu Siemens RemoteView Service Board (RSB)

#### Н

HP Bladesystem フェンスデバイス, Hewlett-Packard BladeSystem HP iLO MP フェンスデバイス, Hewlett-Packard iLO MP HP iLO フェンスデバイス, Hewlett-Packard iLO HP iLO2 フェンスデバイス, Hewlett-Packard iLO HP iLO3 フェンスデバイス, IPMI over LAN HP iLO4 フェンスデバイス, IPMI over LAN

### I

IBM BladeCenter SNMP フェンスデバイス, SNMP 経由の IBM BladeCenter IBM BladeCenter フェンスデバイス, IBM BladeCenter IBM Integrated Management Module フェンスデバイス, IPMI over LAN IBM iPDU フェンスデバイス, IBM iPDU IF MIB フェンスデバイス, IF-MIB Intel Modular フェンスデバイス, Intel Modular IPMI LAN フェンスデバイス, IPMI over LAN

### R

RHEV-M REST API フェンスデバイス, RHEV-M REST API

### S

SCSI フェンシング, SCSI 永続予約 SNMP フェンスデバイス経由の APC 電源スイッチ, SNMP 経由の APC 電源スイッチ

### Т

telnet/SSH フェンスデバイス経由の APC 電源スイッチ, Telnet および SSH 経由の APC 電源スイッチ

V

VMware (SOAP インターフェース) フェンスデバイス, VMWare over SOAP API

W

WTI 電源スイッチフェンスデバイス, WTI 電源スイッチ